Борбіт А.В Мазуркевич І.В. Костінська О.Л.

# ПІДВИЩЕННЯ КВАЛІФІКАЦІЇ ПЕДАГОГІЧНИХ КАДРІВ ЗА ДИСТАНЦІЙНОЮ ФОРМОЮ НАВЧАННЯ

Методичний посібник

Рекомендовано Вченою радою КНЗ КОР "Київський обласний інститут післядипломної освіти педагогічних кадрів" (протокол № 5 від 29 серпня 2018 року)

Борбіт А.В. Підвищення кваліфікації педагогічних кадрів за дистанційною формою навчання : методичний посібник / Алла Вікторівна Борбіт, Ірина Валеріївна Мазуркевич, Оксана Леонідівна Костінська. – Біла Церква. – КНЗ КОР «КОІПОПК», 2018. – 57 с.

#### Рецензенти:

*Бендерець Наталія Миколаївна*, кандидат педагогічних наук, доцент кафедри філологічних, суспільно-гуманітарних та мистецьких дисциплін, в.о. ректора КНЗ КОР "КОІПОПК".

*Ткач Віталій Анатолійович*, методист інформаційно-методичного центру відділу освіти Білоцерківської районної державної адміністрації

У виданні представлено методичні рекомендації щодо використання систем дистанційного навчання E-Science та T-Learning для слухачів курсів підвищення фахової кваліфікації за дистанційною формою навчання. Також розміщено інформацію про особливості тьюторського супроводу слухачів на дистанційному етапі, настанову педагогам, які обрали дистанційну форму навчання та коротку аналітичну довідку про результати таких курсів.

Адресовано науково-педагогічним та методичним працівникам закладів післядипломної освіти та методичних служб – організаторам курсів підвищення кваліфікації за дистанційною формою навчання.

© КНЗ КОР "КОІПОПК"

# **3MICT**

| Вступ                                                                                                    | 3  |
|----------------------------------------------------------------------------------------------------|----|
| Тьютор у системі дистанційного навчання                                                                                                    | 6  |
| Настанова педагогам, які обрали дистанційну форму навчання на<br>курсах підвищення кваліфікації: методичні рекомендації                                                 | 14 |
| Використання системи дистанційного навчання E-Science для слухачів<br>курсів підвищення фахової кваліфікації за дистанційною формою<br>навчання: методичні рекомендації | 17 |
| Інструкція щодо використання системи дистанційного навчання<br>T-Learning для слухачів курсів підвищення фахової кваліфікації за<br>дистанційною формою навчання        | 27 |
| Оброблення результатів курсів підвищення кваліфікації за<br>дистанційною формою навчання                                                                                | 44 |
| Висновки                                                                                                    | 45 |
| Список використаних джерел                                                                                                    | 47 |
| Інформація про авторів                                                                                                    | 48 |
| Додатки                                                                                                    | 49 |

#### Вступ

Вирішення нових завдань, що постали перед системою освіти в Україні, вимагає вироблення адекватної організаційної структури системи освіти, яка б забезпечувала перехід від принципу "освіта на все життя" до принципу "освіта впродовж усього життя".

Традиційна передача знань та засвоєння досвіду, накопиченого людством, уже не достатні. Важливого значення набуває вміння самостійно здобувати знання, працювати з інформацією, аналізувати її, бачити й розв'язувати проблеми інтелектуального й морального розвитку особистості.

Такі можливості і дає дистанційна освіта. Основою дистанційного навчання є цілеспрямована та контрольована праця того, хто навчається, в зручному для нього місці, в зручний для нього час, за індивідуальним розкладом, користуючись при цьому комплектом спеціальних засобів навчання та маючи узгоджену можливість контакту з викладачем (за допомогою сервісів електронної платформи, телефону, електронної пошти, а також очно).

Дистанційне навчання в системі підвищення кваліфікації дає змогу:

– професійного вдосконалення педагогів без відриву від основної діяльності;

 – індивідуалізувати процес навчання з орієнтацією на можливості та рівень професіоналізму вчителя, умови його педагогічної діяльності;

 – зробити процес підвищення кваліфікації більш відкритим, неперервним і гнучким.

На базі Київського обласного інституту післядипломної освіти педагогічних кадрів у якості структурного підрозділу створено відділ дистанційного навчання, який у своїй роботі керується чинною нормативно-законодавчою базою [2, 3, 4, 5]. Одним із його завдань є створення регіональної системи дистанційної післядипломної педагогічної освіти, забезпечення її стійкого функціонування, здійснення особистісно орієнтованого педагогічного процесу.

Організація навчання за дистанційною формою потребує формування кадрового складу з новими уміннями та навичками. Тому в районних та міських методичних кабінетах організовані центри (консультативні пункти) дистанційного навчання.

Мета їх створення:

– надання консультативної допомоги педагогічним працівникам, що навчаються дистанційно;

- консультування з питань використання платформи дистанційного навчання.

 координування діяльності місцевих закладів освіти щодо використання технологій дистанційного навчання у навчальному процесі.

Станом на серпень 2018 року у 39 районах та містах області на базі регіональних методичних служб та навчальних закладів освіти функціонує 92 локальних центра дистанційного навчання, методисти яких мають спеціальну підготовку. Програма підготовки передбачає розв'язання таких завдань:

- опрацювання теоретичних і практичних питань, які включені до програми;

- формування у слухачів курсів сучасних поглядів на дану проблему;
- ознайомлення слухачів із можливостями використання комп'ютерних і телекомунікаційних технологій у дистанційному навчанні;
- підвищення рівня професіоналізму в галузі застосування інформаційних технологій та телекомунікаційних мереж, в тому числі Інтернету.

Програма складається з трьох основних частини:

1) соціально-гуманітарна складова;

2) професійна складова;

3) діагностико-аналітична складова.

Соціально-гуманітарна складова забезпечує соціально-гуманітарну підготовку слухачів.

Професійна складова сприяє ознайомленню 3 нормативно-правовим забезпеченням дистанційного навчання, станом дистанційного навчання В післядипломній педагогічній освіті, основною термінологією та поняттями дистанційної освіти і навчання, розкриває можливості для ознайомлення з новітніми досягненнями даної галузі на прикладі своєї області.

Діагностико-аналітична — забезпечує виявлення професійного рівня слухачів на початку та в кінці курсів підвищення кваліфікації, ознайомлення з проблемами на місцях при впровадженні дистанційного навчання.

Основними видами навчальних занять є: лекції, практичні заняття, тренінги, конференції з обміну досвідом, індивідуальні заняття, консультації.

Також здійснюється системна підготовка викладачів та методистів інституту післядипломної освіти, педагогічних і методичних кадрів освітніх установ області до впровадження дистанційної форми навчання, створення дистанційних курсів і програм для освітян та учнів. Підготовка методистів інституту до виконання функцій тьютора проводиться на курсах, семінарах, практикумах, інтернетконференціях. Увага акцентується на таких питаннях:

- 1. Роль тьютора у організації дистанційного навчання.
- 2. Умови ефективності Інтернет-комунікації в процесі дистанційного навчання.
- 3. Проблеми психолого-педагогічної підтримки дистанційного навчання.
- 4. Завдання тьютора та умови успішності його роботи.
- 5. Роль тьютора в організації роботи над завданнями.

Ця підготовка буде ефективнішою, якщо паралельно тьютор здійснюватиме супровід своєї групи слухачів дистанційних курсів.

Отже, цей посібник призначений висвітлити особливості організації курсів підвищення кваліфікації за дистанційною формою навчання.

#### Тьютор у системі дистанційного навчання

**Тьютор** (у перекладі з англійської tutor) – домашній учитель, репетитор, (шкільний наставник), опікун. Тобто тьютор – той, що супроводжує процес засвоєння нової діяльності. Тому завданням тьютора є не знання матеріалу, який мають опрацювати слухачі, а організація їхньої навчальної діяльності. Це супровідник процесу освоєння нових знань і нової діяльності; людина, яка підтримує процес самоосвіти інших [9].

Відповідальність тьютора поширюється на:

- планування навчального процесу;

- координацію процесу навчання групи та окремих слухачів;

- якість створених дидактичних та методичних матеріалів для дистанційних курсів;

- реалізацію навчальних заходів, запланованих у межах відповідного дистанційного курсу;

- проведення активних форм навчання;

- надання своєчасної та якісної методичної допомоги слухачам.

#### Обов'язки тьютора:

1. Координація процесу навчання групи та окремих слухачів, а саме:

- контроль виконання календарного плану слухачем;

- контроль звернень слухачів до навчальних матеріалів;

- ознайомлення та перегляд персональних даних слухачів групи;

- консультування слухачів за допомогою традиційних та сучасних інформаційних та комунікаційних технологій (Інтернет, чат, форум, електронна пошта, телеконференція тощо);

- проведення підсумкового тестування;

- контроль успішності виконання тестових і додаткових завдань.

2. Створення тестових завдань та розміщення їх на платформі дистанційного навчання.

3. Внесення змін та доповнень до календарних планів для окремих слухачів.

4. Розроблення навчально-методичного забезпечення дистанційних курсів, при необхідності доповнення та поновлення матеріалів (зразок програми освітньої діяльності подано у додатку 2).

Для успішної роботи *тьютор дистанційного навчання має знати*:

✓ особливості педагогічної технології тьюторського супроводу;

✓ шляхи покращення ефективності комунікації в процесі дистанційного навчання;

✓ підходи до організації повноцінного спілкування на дистанційному етапі;
 *уміти*:

✓ визначати завдання та операційні цілі навчальної діяльності слухачів;

✓ модерувати хід дискусії у віртуальному середовищі.

✓ Використовувати програмне комп'ютерне забезпечення.

Отже, важливим завданням методистів відділу дистанційного навчання є підготовка науково-методичних працівників до тьюторського супроводу.

Для реалізації дистанційного навчання педагогів Київщини розроблено програму підготовки тьюторів дистанційного навчання для методистів районних та міських методичних кабінетів (центрів), які координують питання підвищення кваліфікації педагогічних кадрів у своєму районі, місті, громаді. Ця програма містить такі *змістові модулі:* 

Організація дистанційного навчання

 планування роботи курсів підвищення кваліфікації як одна з пріоритетних функцій управління

• нормативно-правове та навчально-методичне забезпечення дистанційного навчання

• організація та зміст курсів за дистанційною формою навчання підвищення кваліфікації

• тьютор – ключова фігура дистанційного навчання

Впровадження хмарних технологій в освітній процес

- хмарні сервіси в освіті;
- групова робота з електронними документами;

- використання віртуальних інтернет-систем в освітній діяльності;
- використання віртуального середовища;
- можливості платформ дистанційного навчання;
- система Moodle як одна з альтернативних платформ дистанційного навчання; *Розроблення навчального контенту*
- технологія створення відео-сюжетів засобами youtube;
- використання інтерактивної дошки у навчально-виховному процесі;
- використання інтернет-сервісів для розроблення навчального контенту;
- особливості наповнення навчальними матеріалами віртуального середовища.

#### Актуальні аспекти тьюторського супроводу

При організації навчання за дистанційною формою тьютор зустрічається з певними труднощами, тому, консультуючи тьюторів, потрібно звертати їх увагу на такі питання.

#### 1. Підвищення ефективності навчання на дистанціному етапі

Складність ролі тьютора перш за все у тому, що процес дистанційного навчання передбачає не лише технічне забезпечення та інформаційне наповнення, а й врахування людського фактора, що традиційно асоціюється з психологією. При чому цей людський фактор включає два підфактора:

• *технологічний*, пов'язаний з опосередкованою взаємодією в Інтернетсередовищі

• особистісний, пов'язаний з навчанням дорослих людей.

Інтернет надає учасникам процесу дистанційного навчання нове комунікаційне середовище, не звичне для багатьох слухачів, яке створює нові ситуації та стосунки. Головною особливістю цієї взаємодії стає її символічний чи знаковий характер, що вимагає додаткових зусиль для адекватної інтерпретації один одного.

#### 2. Активізація комунікації у віртуальному середовищі

Обов'язковими умовами ефективної навчальної Інтернет-комунікації в процесі дистанційного навчання є:

• забезпечення зворотного зв'язку, що передбачає відслідковування засвоєння

навчальних матеріалів з метою його оперативної корекції;

 самоосвіта та навчання слухачів способам і особливостям текстового подання змісту;

 урахування особливостей презентації та інтерпретації текстових та відеоматеріалів у віртуальному середовищі при їх розробленні;

Джіллі Сельмон виділяє п'ять етапів розвитку дистанційного навчання [10], відповідно до якої тьютору необхідно ретельно продумувати особливості адекватної трансляції та формування інформаційних блоків з урахуванням специфіки Інтернет – середовища.

Зобразимо розроблену Дж. Сельмон модель розвитку дистанційного навчання схематично:

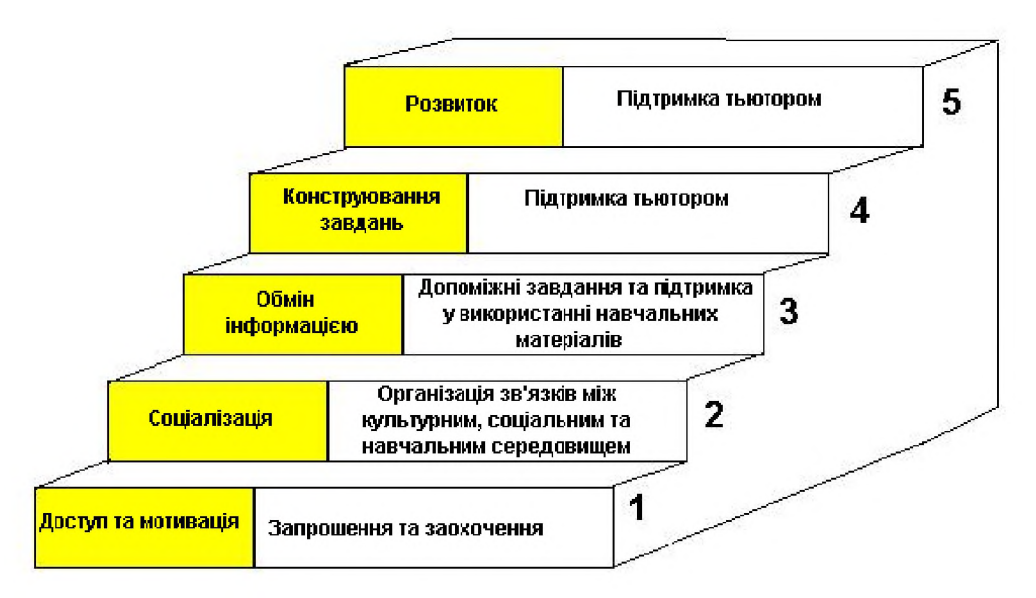

Модель розвитку дистанційного навчання (за Дж. Сельмон)

Як видно зі схеми, тьютор відіграє провідну роль у формуванні спілкування слухачів.

*На першому етапі* тьютор повинен переконатись, що всі слухачі мають доступ до матеріалів курсу, можуть користуватись електронною поштою. Необхідно роз'яснити різницю між електронною платформою дистанційного навчання та її сервісами переписки, форумом.

На цьому етапі важливо змотивувати слухачів до спілкування.

Важливо:

🗸 роз'яснити слухачам, що участь у спілкуванні – це довіра аудиторії;

✓ показати, що сучасні засоби спілкування — це нові можливості одержати освіту;

✓ познайомити із засобами спілкування, які будуть використовуватись під час навчання;

✓ переконати аудиторію, у комфортності середовища спілкування;

✓ супроводжуючи навчання, використовувати особисте листування, запрошувати учасників до спілкування індивідуально, заохочувати до регулярного листування і робити це самому.

*На другому етапі* необхідно пояснити умови ефективного використання епошти, запропонувати слухачам роздруковувати інструкції, теоретичні матеріали для зручності роботи з ними.

#### Важливо:

✓ хвалити слухачів за їхні запитання та пропозиції щодо ефективного використання засобів спілкування;

✓ заохочувати до обміну досвідом використання засобів інтернетспілкування;

✓ пояснювати, чому необхідно писати повідомлення лаконічними та відповідними темі;

 ✓ рекомендувати самим планувати свій режим навчання та дотримуватись його;

✓ допомагати у виборі тем для форумів за інтересами та модерувати їх.

*На третьому етапі* потрібно формувати інформаційний супровід для тих, хто хоче удосконалити свої уміння: проводити тематичні диспути, писати особисті листи слухачам, у яких є проблеми з навчанням та пасивним – формувати поради і стратегії роботи в умовах інформаційного перевантаження.

*На четвертому етапі* важливо змодерувати спілкування так, щоб у ньому не домінували одна-дві особи.

Важливо:

✓ бути готовим пояснити роль тьютора в дискусії активним слухачам, щоб делегувати їм повноваження модератора форуму;

✓ обмінюватися з іншими тьюторами проблемами роботи з окремими слухачами і групою;

✓ надати декілька днів для генерації ідей слухачам групи і лише потім залучатися до форуму самому;

✓ закривати марні чи не продуктивні форуми і відкривати нові.

*На п'ятому етапі* переконайтеся, що у повідомленнях форуму є інтернетпосилання на творчі напрацювання слухачів. Упевніться, що слухачі можуть створювати і модерувати свої власні дискусії.

Підтримуйте роздуми про особливості дистанційного навчання, пояснюйте різницю між дистанційною та традиційною його формами. Застосовуйте різноманітні новації. Виділяйте вдалі стилі комунікації та заохочуйте їх.

#### 3. Подолання відчуження

Не всі слухачі готові до того умовного, творчого і взаємного навчання, яке є особливістю дистанційної форми. Багатьом хочеться лише отримати завдання, яке потрібно виконати до заключної сесії.

Дистанційне навчання завжди подобається організованим і впевненим у собі педагогам. Трапляється, що слухач губиться, коли бачить, як активно беруть участь у форумі його колеги і які цікаві ідеї вони висловлюють. Він вирішує, що вони знають предмет краще за нього і що нічого путнього він запропонувати не зможе.

Наприклад, специфіка груп підвищення кваліфікації у тому, що слухачі не встигають роззнайомитись на установчій сесії. Тому їм пропонується зробити це на першому форумі, який так і називається: «Ознайомлювальний». Дуже просте завдання – написати про себе і проблематику, якою займаєшся. Але до виконання навіть такого завдання слухачі психологічно не готові: на форум виходить менше третини. І лише одиниці відгукуються на заклик запропонувати для обговорення

власну тему.

Тьютор має докласти всіх зусиль, щоб курс не розколовся на дві групи: активістів, які будуть писати майже всі повідомлення у форумах, і спостерігачів, які будуть їх читати, або й зовсім не відвідуватимуть форуми.

Найдієвішим способом заохочення до обговорення питань є оцінювання повідомлень та власна активність.

#### 4. Організація роботи над завданнями

Від якості виконання завдань до змістових модулів залежить результат навчання. Це – одна з найбільш трудомістких складових дистанційного курсу. Тому тьютору важливо вчасно оцінювати роботи, виставляти оцінки до електронного журналу, коментувати слухачеві його відповіді, давати роз'яснення. Коментування виконаних завдань – це один із різновидів комунікацій між слухачем і тьютором, який сприяє не лише налагодженню навчального процесу, а й конструктивної взаємодії у групі.

На жаль, часто доводиться зустрічатися з чисто формальним виконанням цієї роботи тьюторами. Коментарі зводяться до уточнюючих питань, виставлені бали не пояснюються.

#### 5. Дотримання особистісного підходу

Завжди, мотивуючи людей до тієї чи іншої діяльності, особливу увагу слід приділяти особистісному підходу. Тьютор при цьому теж зустрічається із певними труднощами. Перш за все вони полягають у тому, що слухачі – вчителі та керівники шкіл, які мають досвід успішної роботи і не завжди схильні сприймати поради і критику.

Саме тому рекомендації тьютора мають бути тактовними, надаватися у формі порад, точки зору. Необхідно, щоб коментарі обов'язково були чітко теоретично обґрунтовані а тьютор виступав у ролі консультанта, колеги, помічника, а не у ролі вчителя.

#### 6. Необхідність самоосвіти

Щоб відповідати на запити часу тьютор має постійно удосконалювати свої уміння та навички:

🗸 комп'ютерні навички, наприклад вміння працювати з програмним

забезпеченням для спілкування та електронної обробки тексту; здатність вжитися в командне середовище форумів; вміння створювати повідомлення за допомогою електронних редакторів, викладати їх на платформі дистанційного навчання; зберігати файли у різних форматах, зберігати файли електронної пошти та інші;

✓ грамотність і навички обговорення, наприклад: уміння відповідати на повідомлення слухачів і створювати дописи на форумах; здатність прочитувати об'ємні витримки з текстів, робити електронне рецензування, коротко і ясно підсумовувати матеріали; вміння викладати свої думки і погляди, висловлювати свої почуття і формувати їх у текстовому вигляді, коли немає можливості зустрітися з людиною особисто; здатність відгукнутися на чужі думки і міркування: схвалювати, розвивати, корегувати, відстоювати власну думку;

✓ уміння планувати свій час так, щоб читати навчальні матеріали, працювати з джерелами інформації, створювати повідомлення, будучи поза мережею;

✓ навички взаємодії, наприклад вміння прислухатися до чужих думок і до прикладів, які їх підтверджують; терпимо ставитися до переконань інших, не висловлюватися надто довго і часто, щоб не обмежувати права інших;

Таким чином, тьютор відіграє визначальну роль у освоєнні слухачами засобів ДН та Інтернет-спілкуванні (використанні електронної пошти, роботи у форумах).

У своїй роботі тьютор має враховувати особливості віртуального середовища, поведінки людини в цьому середовищі а також психологічні особливості тієї нової якості, яку набувають учасники освітньої взаємодії.

# Настанова педагогам, які обрали дистанційну форму навчання на курсах підвищення фахової кваліфікації: методичні рекомендації

Графік курсів підвищення фахової кваліфікації педагогічних та управлінських кадрів формується відповідно до поданих заявок і розміщається на сайті КНЗ КОР "Київський обласний інститут післядипломної освіти педагогічних кадрів": https://kristti.com.ua/karta-sajtu-2/navchalno-metodychna-robota/plany-grafiky-kursivpidvyshhennya-kval/.

Обираючи дистанційну форму навчання, педагогічні працівники мають володіти інформацією про особливості організації курсів. Курси привабливі тим, що відбуваються практично без відриву від роботи та сім'ї. Але потрібно взяти до уваги, що вони зорієнтовані на самостійну роботу педагогічного працівника. Тому перш за все слід ознайомитись зі змістом освітньої програми курсів підвищення фахової кваліфікації на освітньому ресурсі відділу дистанційного навчання Академії, вивчити інформаційний блок програми, що складається з передмови, трьох змістових модулів: соціально-гуманітарного, професійного, фахового та методичних рекомендацій (додаток 2).

У передмові визначено мету та завдання курсів, основні компоненти навчальної діяльності слухачів та кваліфікаційні вимоги до очікуваного рівня професійної компетентності педагогічного працівника відповідної категорії. На цій сторінці також розміщено контактні дані особи, відповідальної за зміст та організацію навчання на дистанційному етапі курсів.

Також рекомендуємо ознайомитись зі змістом модулів та орієнтовною тематикою курсових проектів.

Обираючи дистанційну форму організації курсів необхідно розуміти, що технологія дистанційного навчання передбачає віртуальну комунікацію між учасниками навчального процесу різними засобами, у тому числі і електронним листуванням. Для цього потрібно мати власну електронну скриньку на українському поштовому сервісі (...@ukr.net, ...@gmail.com тощо) та вміти нею користуватися.

Підготуватися належним чином до проходження дистанційних курсів вам допоможе інформація, розміщена на сайті відділу дистанційного навчання та

відповідальний за цей напрям роботи методист методичного кабінету (центру, відділу) вашого району чи міста.

Курси підвищення кваліфікації за дистанційною формою складаються *з трьох етапів*, відповідно до положення про дистанційне навчання [1]:

-організаційно-настановна сесія (очний етап) – 2 дні;

-керована самостійна робота (дистанційний етап) – 6 місяців;

-заключна сесія (очний етап) – 2 дні.

Навчання відбувається відповідно до індивідуального навчального плану (додаток 3), включаючи стаціонарне навчання під час дистанційного етапу за наявності додаткових спеціальностей.

Обов'язковими документами для зарахування на курси є направлення (додаток 1) та копія диплому про закінчення вищого навчального закладу.

#### Організаційно-настановна сесія

*Організаційно-настановна сесія триває 2 дні*. Заняття в перший день заїзду розпочинаються о 10.00. За цей час слухачі відвідують аудиторні заняття, реєструються на платформі дистанційного навчання [7, 8], визначаються з темою випускної роботи, узгоджують її з керівником та проходять вхідне тестування.

Зміст занять організаційно-настановної сесії спрямований на те, щоб зорієнтувати слухача у змісті роботи на дистанційному етапі та розкрити питання нормативно-правового забезпечення діяльності педагогічного працівника.

Під час цих занять для встановлення рівня професійних знань та вмінь проводиться комп'ютерне вхідне тестування. Пройти його можна лише один раз, відповідно до розкладу занять.

Також слухачі можуть познайомитись із запропонованими для вивчення на дистанційному етапі матеріалами – визначеними навчально-тематичним планом темами, до яких входить план, змістовий виклад матеріалу з посиланням на додаткові джерела інформації та літературу для додаткового опрацювання; методичними рекомендаціями, інструкціями тощо.

#### Керована самостійна робота

На дистанційному етапі слухач має можливість працювати у власному віртуальному просторі, доступ до якого отримує при реєстрації.

#### На даному етапі педагогічний працівник виконує такі види робіт, а саме:

 опрацьовує матеріали навчальних модулів, виконує відповідні завдання і надсилає їх тьютору. У педагога є можливість обирати для виконання ті завдання, в яких він більш компетентний і виконувати їх в довільному порядку;

– виконує випускну роботу відповідно до методичних рекомендацій, розміщених у розділі «Методичні рекомендації» та порад керівника роботи;

 бере участь в обговоренні питань, запропонованих тьютором або іншими слухачами у режимі форуму. Кожен може запропонувати актуальну для обговорення тему;

 періодично виконує тестові завдання для самоконтролю рівня засвоєння опрацьованого матеріалу;

- відвідує аудиторні заняття при наявності додаткових спеціальностей.

Кожен вид діяльності (участь у форумах, виконання тестових та практичних завдань, творчого проекту тощо) оцінюється певною кількістю балів.

Це дає можливість працювати за накопичувальною системою. За два тижні до завершення навчання кількість балів має становити не менше 200. На платформі дистанційного навчання здійснюється оприлюднення результатів.

#### Заключна сесія

Заключна сесія триває 2 дні і є завершальним етапом навчання на курсах. Тому на заключній сесії проводиться науково-практична конференція, під час якої слухачі діляться досвідом роботи з проблеми, над якою працювали впродовж дистанційного етапу.

Для визначення рівня засвоєння знань передбачається проведення вихідного тестування за матеріалами, запропонованими для самостійного опрацювання.

Таким чином, дистанційна форма організації курсів підвищення кваліфікації складається з аудиторних занять та керованої самостійної роботи, передбачає різні види контролю та самоконтролю, а показником успішності слухача є його рейтингова оцінка. Дана форма навчання передбачає уміння педагогічного працівника до самоорганізації та певного рівня володіння інформаційнокомунікаційними технологіями. Тому має обиратися слухачем свідомо.

# Використання системи дистанційного навчання E-Science для слухачів курсів підвищення фахової кваліфікації за дистанційною формою навчання: *методичні рекомендації*

Для проходження курсів підвищення фахової кваліфікації за дистанційною формою навчання педагогічним працівникам використовується дві системи **E-Science** та **T-Learning.** 

До сайтів дистанційного навчання можна потрапити двома способами, використовуючи:

1. банер «Дистанційне навчання педагогів» на сайті КВНЗ КОР «Академія неперервної освіти» https://www.xn--80aamewp7k6b.com.ua/, обравши відповідний логотип (*puc.1*);

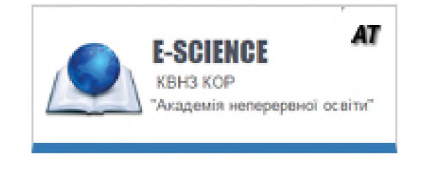

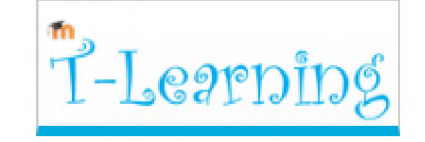

система дистанційного навчання E-Science

система дистанційного навчання **T-Learning** 

# Рис.1 Системи дистанційного навчання

**2.** безпосередньо адреси систем дистанційного навчання **T-Learning** <u>http://dl.kristti.com.ua/</u> та <u>http://dn.kristti.com.ua</u> **E-Science.** 

Розглянемо можливості системи дистанційного навчання E-Science.

# ВХІД ДО СИСТЕМИ.

До даної системи *(рис.2)* можна ввійти, якщо ви зареєстровані (кнопка «Вхід»), або зареєструватись (кнопка «Реєстрація»).

| 1 | Ім'я для входу або |
|---|--------------------|
| Ф | Паропь             |
|   | Deep               |
|   | засули пароль?     |
|   | <b>1</b><br>4      |

Рис.2 Сторінка входу до системи

Після успішної реєстрації на електронну пошту приходить лист, після чого можна ввійти в систему, заповнивши поля «Ім'я для входу / електронна пошта» та «Пароль».

## СТАРТОВА СТОРІНКА.

Після правильного вводу даних, потрапляєте на власну стартову сторінку (*puc.3*).

На стартовій сторінці угорі розміщено:

— внутрішня пошта для відправлення та отримування повідомлень;

🔟 – рейтинг слухачів курсів;

на Студент Студент 3 (student3) – фото профілю, прізвище, імя, по-батькові (логін)

користувача;

🖰 Вихід

— кнопка виходу зі системи.

Нижче, висвічуються оголошення при їх наявності.

Зі стартової сторінки є можливість:

- змінити профіль, внести зміни до персональних даних (кнопка «Профіль»);
- переглянути календар подій (кнопка «Календар»);
- перейти до курсу (натиснути на назві курсу, наприклад, Математика).

|                                                       | Інтерактивна школа те                                                                            | ворчого вчителя (2017-03-20 0                             | 9:30:00)          |                |
|-------------------------------------------------------|--------------------------------------------------------------------------------------------------|-----------------------------------------------------------|-------------------|----------------|
| З мет                                                 | ою надання безкоштовної методі                                                                   | ичної підтримки вчителям, вихов                           | ателям та ме      | тодистам       |
| видавници                                             | пео "Ранок" запрошує всіх освітя                                                                 | ан з 20.03.17 до 08.04.17 приєдн                          | натися до веб     | інарів весняно |
| сесії онла                                            | айн - проекту <b>"Інтерактивна шко</b>                                                           | ла творчого вчителя". Перегл                              | янути програ      | му заходів та  |
|                                                       | зареєструватись можна за пос                                                                     | иланням http://www.ranok.com.u                            | a/webinar.ntm     | 11             |
|                                                       | ДПА 2016/:                                                                                       | 2017 (2017-03-17 14:33:00)                                |                   |                |
| JINCT MOH N                                           | 2 1/9-149 BIG 13.03.17 POKY HPO N                                                                | роведення державної підсумков                             | огатестації у     | загальноосвітн |
| Ha                                                    | http://osvita.                                                                                   | ua/legislation/Ser osv/55087/                             | Umna USHanOI      | NN INCD        |
|                                                       |                                                                                                  |                                                           |                   |                |
| MOG ATANTAN                                           | а сторінка                                                                                       |                                                           |                   |                |
| • Ви успіс                                            | чино ввійшли в систему. Ласкаво п                                                                | тросимо!                                                  |                   |                |
| • Ви усліц<br>Мої курси Ус                            | ино ввійшли в систему. Ласкаво п<br>пурси Профіль Налаштува<br>ва сторінка / Моїкурси            | аросимо!<br>ння Календар                                  |                   |                |
| • Ви услії.<br>Мої курси Ус<br>Моя стартої            | ино ввійшли в систему. Ласкаво п<br>пурси Профіль Налаштува<br>ва сторінка / Мої курси           | просимо!<br>ння Календар                                  |                   |                |
| • Ви успіс<br>Мої курси Ус<br>Моя старто              | ино ввійшли в систему. Ласкаво п<br>пурси Профіль Налаштува<br>ва сторінка / Мої курси           | просимо!<br>ння Календар                                  |                   |                |
| Ви успіс     Мої курси     Ус     Моя старто          | ино ввійшли в систему. Ласкаво п<br>і курси Профіль Налашлува<br>ва сторінка / Мої курси         | просимо!<br>ння Календар                                  |                   |                |
| • Ви усліс<br>Мої курси Ус<br>Моя старто<br>Мої курси | ино выйшли в систему. Ласкаво п<br>Профіль Налашлува<br>ва сторінка / Мої курси                  | просимо!<br>ння Календар                                  |                   |                |
| • Ви успіс<br>Мої курси У<br>Моя стартов<br>Мої курси | ино ввійшли в систему. Ласкаво п<br>н курси Профіль Напаштува<br>ва сторінка / Мої курси<br>Курс | просимо!<br>ння Календар<br>а Тьютор                      | Статус            | Інструменти    |
| • Ви услік<br>Мої курси У<br>Моя стартов<br>Мої курси | ино выйшли в систему. Ласкаво п<br>Профиль Налашлува<br>ва сторінка / Мої курси<br>Курс          | просимо!<br>ння Календар<br>Ворбіт Алла Вікторівна (аlla) | Статус<br>Студент | Інструменти    |

#### Рис.3 Стартова сторінка

#### РОБОТА З КУРСОМ.

Перейшовши до курсу, відкриється домашня сторінка курсу (*puc.4*), з якої можна перейти до розділів:

«Форуми» – для спілкування, обміну досвідом роботи;

«Файлообмінник» – для обміну файлами, розміщено файли для ознайомлення (завдання для виконання, зразок оформлення титульної сторінки, літератури тощо);

«Тестування» – для проведення тестування (вхідного/вихідного, поточного). Тестування доступне в тому випадку, якщо воно активне;

«Навігація по матеріалу» – бібліотека навчальних матеріалів, методичні рекомендації;

«Користувачі» – список користувачів даного курсу;

«Моя стартова сторінка» — для зміни профілю, внесення коректив до персональних даних;

«Скринька для завдань» – для розміщення виконаних завдань та проектів;

«Залікова книжка» – для внесення результатів запланованої діяльності;

«Моя робота з курсом» – представлено результати роботи з курсом.

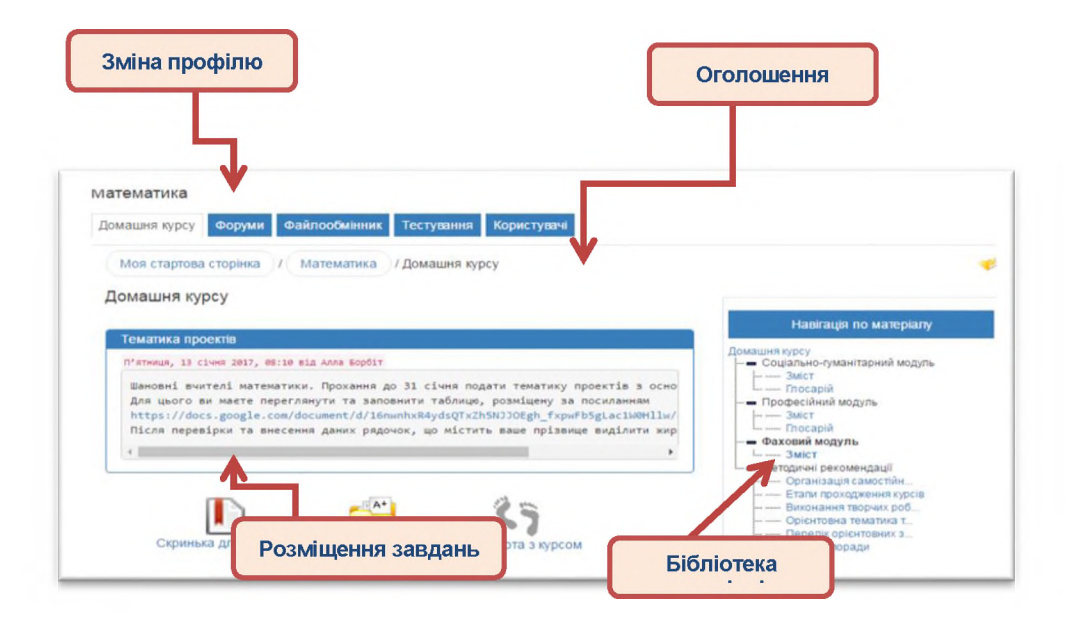

## Рис.4 Домашня курсу

## РОБОТА У ФОРУМІ.

Натиснувши кнопку **«Форуми»,** потрапляєте на сторінку форуму, який відкрито для певної групи **(***puc.5***)**. Метою форумів є обмін досвідом роботи, спілкування та висловлювання власної думки з питань, які піднімаються.

| роруми                          |     |             |                      |
|---------------------------------|-----|-------------|----------------------|
| Форуми Пошук                    |     |             |                      |
| Форум                           | Тем | Повідомлень | Останне повідомлення |
| Форум групи: Вчителі математики | 12  | 94          | 28.04.2017 01:28:29  |

# Рис.5 Сторінка форуму

Форум може мати декілька тем *(рис.6)*. Теми формуються по сторінках. Відкрити тему може будь-хто з учасників курсу, натиснувши кнопку **«Нова тема»**.

Примітка. Відкривати не більше 2-х тем.

Тематика має бути актуальною.

Відкриваючи нову тему, переконатись що у переліку раніше відкритих тем її немає.

Прохання, не відкривати теми типу «Вітання», «Зі святом».

|                                                                               |               | Новатема                                          | and the second second second second second second second second second second second second second second secon |
|-------------------------------------------------------------------------------|---------------|---------------------------------------------------|----------------------------------------------------------------------------------------------------|
| Тема Е                                                                        | нериовиден    | Автор                                             | Остание                                                                                                    |
| мений) (() Пропозици<br>(Підписатися)                                         | 6             | Борбіт Anna Вікторівна<br>(alla)                  | FTL, 28 KBITHR 01.28                                                                                            |
| Сасаан (1) PISA 2018 (Стор. 2.)<br>(Подписатися)                              | 13            | Борол Алла Виторіана<br>(alla)                    | Ср., 12 квітня 10.04                                                                                            |
| новии: ———————————————————————————————————                                    | : 15          | Опяніна Опена Микопаївна<br>(fkmvfvfnlh)          | Ср. 29 березня 13-21                                                                                            |
| нония) (1) Як завантажити файли<br>(Підписатися)                              | 9             | Cyxonit Юлія Юріївна<br>(yulya sukholit)          | Чт. 16 лютого 13:55                                                                                             |
| сная: 📵 💽 Будемо знайомі (Закрито для<br>набоитання повібомлень) і Стор_2 [3] | 21            | Sopõir Anna Bisropisea<br>(alla)                  | Чт., 5 смня 12 07                                                                                               |
| нены/ Робота з графічним редакт<br>(Підписатися)                              | 5             | Стеланенко Тамара<br>Михайлівна (tamst)           | Ср., 26 катня 07:03                                                                                             |
| мений Інтеграція предметів у с.<br>(Підписатися)                              | 4             | Дралей Оксана Миколазина<br>(drapey)              | Пт., 21 кытыя 02.21                                                                                             |
| чыныг 🛞 Вітапія з Новим 2017 роком (Закраг<br>Оля набоцпання поеібомлень)     | 710 T         | Власенко Олена<br>Михолатина<br>(vlasenko16ölena) | Пк., 2 смня 11:17                                                                                               |
| ныки: (ф) Re. вітання (Закрито бля набсиланн<br>зовібомлень)                  | н <b>я</b> (1 | Хамандяк Марія<br>Михайлівна<br>(mashulianazar)   | Нд 25 грудня 18 25                                                                                              |
|                                                                               |               |                                                   | Photosen 111                                                                                                    |

## Рис.6 Тематика форуму

# РОБОТА З ФАЙЛООБМІННИКОМ.

Файлообмінник має два робочих простори «Файли курсу» та «Мої файли» (*puc. 7*).

У робочому просторі «Файли курсів» (*рис.7*) можна переглянути файли, які доступні для певного курсу. Для цього потрібно вибрати документ (відмітити галочкою) і натиснути «*Завантажити*» або натиснути **В**.

Примітка. Одночасно завантажити можна тільки один документ.

У робочому просторі **«Мої файли»** *(рис.7)* є можливість розміщати власні файли (завдання, проекти).

| Pot | бочий простір  | Файли курсу               | Перейти                |        |              |               |                |
|-----|----------------|---------------------------|------------------------|--------|--------------|---------------|----------------|
| Пот | гочна папка: Д | Файли курсу               |                        |        |              |               |                |
|     |                | Мої файли                 |                        |        |              | 2.3 1.070     | and the second |
|     |                | Файл                      | Автор                  | Bepcii | Коментарі    | Розмір        | Дата           |
|     | U B m5_02      | .05_matematuka.xls        | Борбіт Алла Вікторівна | -      | 0            | 59 KE         | 03.05.2017     |
| _   | Результати ст  | аном на 2 травня          | (alla)                 |        | коментар(ів) |               | 13:33          |
|     | u 🗟 matem      | at_15.doc                 | Борбіт Алла Вікторівна | -      | 0            | 34 <u>K</u> 5 | 14.11.2016     |
|     | Завдання для   | я виконання               | (alla)                 |        | коментар(ів) |               | 15:23          |
|     | U tityl_n.e    | doc                       | Борбіт Алла Вікторівна | -      | 0            | 26 <u>K5</u>  | 18.11.2016     |
|     | Зразок титули  | ьної сторінки для проекту | (alla)                 |        | коментар(ів) |               | 15:59          |
|     | 4 🗐            |                           | Борбіт Алла Вікторівна | -      | 0            | 74.5          | 18.11.2016     |
|     | Оформлення     |                           | (alla)                 |        | коментар(ів) | KE            | 16:01          |
|     | БібліографОг   | писуДжерел.doc            |                        |        |              |               |                |
|     | Оформлення     | пітератури                |                        |        |              |               |                |

# Рис.7 Сторінка файлообмінника, робочий простір «Файли курсу» *Примітка*.

Розміщені власні файли доступні тільки власнику.

Відправляти файли можна одним із способів, використовуючи «Файлообмінник» або «Скриньку для завдань»;

Щоб відправити завдання через «Файлообмінник» потрібно вибрати робочий простір «Мої файли».

1. Вибравши робочий простір «Мої файли», натиснути «Перейти» (рис. 7);

2. Натиснути «Додати файл», вибрати необхідний документ і натиснути «Завантажити на сервер» (*puc.8*);

3. Після завантаження файлу виділити його (поставити галочку) і натиснути «Здати роботу» (*рис. 9*)

4. З'явиться вікно, де ви маєте вибрати до якого завдання відноситься файл і натиснути «Надіслати» (*puc.10*).

| <ul> <li>Створити папку</li> </ul> | ▼ Додати файл                                           |
|------------------------------------|---------------------------------------------------------|
| Завантажити<br>файл на<br>сервер   | Выберите файл Файл не выбран<br>або Створити новий файл |
| Опис                               | Завантажити на сервер                                   |

Рис.8 Додавання файлу

|       | ▶ Ств        | орити папку          |            |        | <ul> <li>Додати файл</li> </ul> |          |                 |
|-------|--------------|----------------------|------------|--------|---------------------------------|----------|-----------------|
| Робоч | ний простір  | Мої файли<br>машня   | Тере       | йти    |                                 |          |                 |
|       | Файл         | Asto                 | p          | Bepcii | Коментарі                       | Розмір   | Дата            |
|       | a 📑 task3.gi | If Студент Студент 3 | (student3) |        | 0 коментар(ів)                  | 31.04 KE | 22.05.2017.08.0 |

# Рис.9 Відправлення файлу

| Завдання 1 | 1.1 - до: 22.05.2017 08:00             | - |
|------------|----------------------------------------|---|
| завдання 1 | 1.2 - до: 22.05.2017 08:10             |   |
| Завдання 1 | 1.3 - Термін виконання не встановлений |   |
| Завдання 1 | 1.4 - Термін виконання не встановлений | - |
| Завдання 1 | 1.5 - Термін виконання не встановлений | * |

## Рис.10 Відправлення завдання

При відправленні файлів за допомогою «Скриньки для завдань», потрібно виконати наступне:

1. На «Домашній курсу» (*рис.4*) розміщено «Скриньку для завдань» Ш;

2. Вибираємо завдання, яке хочемо відправити, *наприклад завдання 1.1* (*puc.11*);

3. Відкриється вікно завантаження файлу (рис.12);

4. Вибираєте файл і завантажуєте його на сервер (рис.13).

| 30          | дання Додати заядання Скринька для заядань                                                                                                    |
|-------------|----------------------------------------------------------------------------------------------------|
| <b>i</b> 01 | значає що є завантажені файли.                                                                                                    |
|             | Заддания 1.1 (Термин вешнания: 2017-05-22.00.00.00)                                                                                                    |
|             |                                                                                                    |
|             | -340((a)110) 1.2 (10)000 antonasies 2017-05-22 00:10:00)                                                                                                    |
|             | Завдання 1.3 (Терми шихиання Ні)                                                                                                    |
|             |                                                                                                    |
| ٠           | Завдания 1.4 (Терын вионания Ні)                                                                                                    |
|             |                                                                                                    |
|             | зацданна 1.5 (терми виконалия, но)                                                                                                    |
|             | and the second state of the second state of th |

# Рис.11 Сторінка завдань

|                                                                                                    | Додати завдання         | Скринька д        | ля завдань      |                 |           |
|----------------------------------------------------------------------------------------------------|-------------------------|-------------------|-----------------|-----------------|-----------|
| означає ц                                                                                                    | ю є завантажені файли   | L                 |                 |                 |           |
| 🔻 Завда                                                                                                    | ння 1.1 (Термін викона  | ння: 2017-05-22   | 08:00:00)       |                 |           |
| Примітк                                                                                                    | а: Кнопка "Видалити" де | оступна тільки до | дати закінчення | здачі завдання. |           |
|                                                                                                    |                         |                   |                 |                 |           |
|                                                                                                    | Відправник              | Файл              | Розмір          | Дата            | Коментарі |
| Нічого                                                                                                    | о не знайдено.          |                   |                 |                 |           |
| Вид                                                                                                    | алити                   |                   |                 |                 |           |
| the second second second second second second second second second second second second second second second se |                         |                   |                 |                 |           |
|                                                                                                    |                         |                   |                 |                 |           |

# Рис.12 Сторінка додавання файлу

|                                                | Скринька       | для завдань      |                |           |
|------------------------------------------------|----------------|------------------|----------------|-----------|
| означає що є завантажені файл                  | a.             |                  |                |           |
| <ul> <li>Завдання 1.1 (Термін викон</li> </ul> | ання: Ні)      |                  |                |           |
| Примітка: Кнопка "Видалити" д                  | оступна тільки | до дати закінчен | іня здачі зав/ | цання.    |
| Відправник                                     | Файл           | Розмір           | Дата           | Коментарі |
| Нічого не знайдено.                            |                |                  |                |           |
| Видалити                                       |                |                  |                |           |
|                                                | 🔻 Додат        | и файл (викон    | ане завдан     | ня)       |
|                                                | B              | ыберите файл     | Файл не        | выбран    |
| Завантажити файл на се                         | -poop          |                  |                |           |
| Завантажити файл на се                         |                | завантажити н    | а сервер       |           |

Рис.13 Сторінка завантаження завдання на сервер

#### ТЕСТУВАННЯ.

Розділ «**Тестування**» дає можливість складати тестування (вхідне, вихідне та поточне).

#### Примітка.

Тестування доступне в тому випадку, якщо воно активне.

Для кожного тестування вказано дату початку, закінчення, кількість спроб та кількість запитань (*puc.14*).

| ectybunny                                     |                        |                     |                     |       |        |
|-----------------------------------------------|------------------------|---------------------|---------------------|-------|--------|
| Назва                                         | Статус                 | Дата<br>початку     | Дата<br>закінчення  | Спроб | Питань |
| Вхідне тестування для вчиталіа<br>математики  | Тест<br>завершений     | 16 11 2016<br>11:30 | 20 11 2016<br>23:00 | 0/1   | 20     |
| Поточне тестування для<br>вчителів математики | Тестування<br>відкрите | 20 12 2016<br>10 00 | 16 05 2018<br>00 00 | 1/5   | 15     |
| Вихідне тестування учителів<br>математики     | Тест<br>завершении     | 16.05.2017<br>11.00 | 19.05.2017<br>16.00 | 0/1   | 1.4    |

#### Рис.14 Сторінка тестування

Натиснувши на тест (*наприклад*, *поточне тестування*), відкриється вікно проходження тесту «Почати тест» (*рис.15*).

| поточне тестувая | пя для вчитель математики  |
|------------------|----------------------------|
| Опис тесту       | Опис тесту                 |
| Запитання        | 15                         |
| Максимум балів   | 0                          |
| Спроб            | 1 / 5                      |
| Дата початку     | 20 12 2016 10 00           |
| Дата закінчення  | 16 05 2018 00 00           |
| Анонімно         | н                          |
| Показувати       | Одне запитання на сторінку |
| Інструкції       | нструкція                  |

Рис.15 Сторінка початку тестування

#### БІБЛІОТЕКА НАВЧАЛЬНИХ МАТЕРІАЛІВ.

У розділі **«Навігація по матеріалу»** розміщено бібліотеку навчальних матеріалів, методичні рекомендації. Для роботи з бібліотекою, потрібно розгортати

```
папки, натискаючи значок • (рис.16).
```

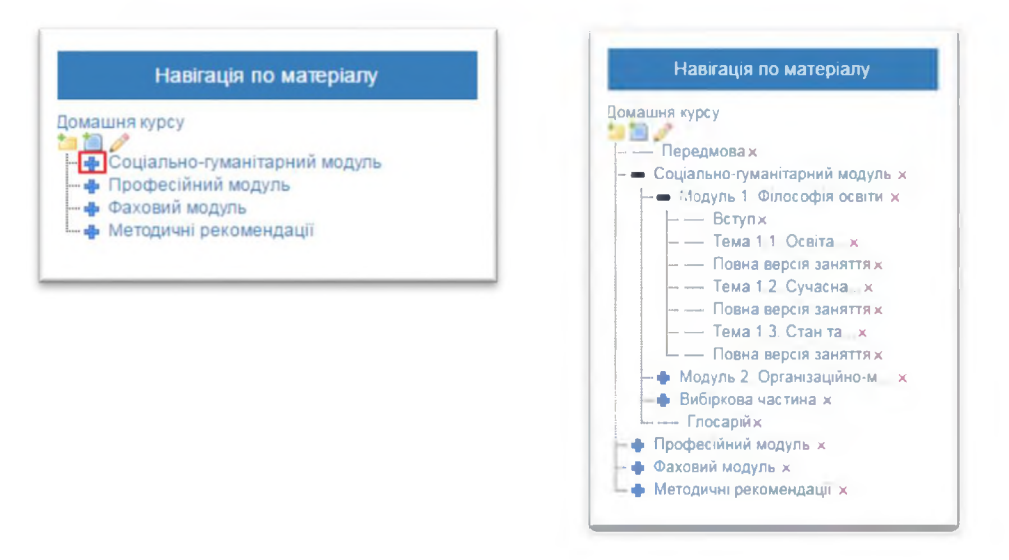

Рис.16 Розділ «Навігація по матеріалу»

# КОРИСТУВАЧІ СИСТЕМИ.

У розділі «Користувачі» міститься список усіх користувачів даного курсу (*puc.17*).

| 400blp         | Онлайновий статус   | 0     | 3 онлайні 🍥         | В офлайні (         | ) Yci |                  |                  |
|----------------|---------------------|-------|---------------------|---------------------|-------|------------------|------------------|
|                | Групи               | Увесь | курс                |                     | •     |                  |                  |
|                | Double Button       | Φί    | ътрувати            | Скинути фільт       | P.    |                  |                  |
| ім'я для входу | ПБ                  |       | Статус              | Онлайнови<br>статус | Й     | Електронна пошта | Номер<br>телефон |
| alla           | Борбіт Алла Вікторі | вна   | Записані<br>на курс | В онлайні           |       | borbit_a@ukr.net | 123456789        |
| dianapolina    | Бровко Ірина Федо   | рівна | Випускники          | в офлайні           |       | ibrovko@ukr.net  | 987654321        |

Рис.17 Розділ «Користувачі»

# РЕЗУЛЬТАТИ РОБОТИ З КУРСОМ.

З «Домашньої курсу» (*puc.4*) можна перейти до розділу «Моя робота з курсом» <sup>(</sup> і переглянути результати роботи з матеріалами курсу, а саме, які сторінки курсу відвідали, кількість відвідувань, час та дата перегляду (*puc.18*).

| Сторінка                                       | Відвідувань | Загальна тривалість | Востание переглянуто |
|------------------------------------------------|-------------|---------------------|----------------------|
| Зміст                                          | 6           | 00:02:51            | Чт., 23 лютого 10:49 |
| Зміст                                          | 3           | 00:06:45            | Пн., 26 грудня 22:40 |
| Орієнтовна тематика творчих робіт та проектів  | 3           | 02:37:11            | Пн., 26 грудня 22:34 |
| Зміст                                          | 2           | 00:01:33            | Чт., 15 грудня 08:43 |
| Етапи проходження курсів                       | 2           | 00.25.54            | Ср., 11 січня 11:38  |
| Зиконання творчих робіт та авторського проекту | 2           | 00:00:46            | Пн., 26 грудня 22:34 |
| Глосарій                                       | 1           | 00:00:26            | Пн., 26 грудня 23:01 |

Рис.18 Розділ «Моя робота з курсом»

#### ЗАЛІКОВА КНИЖКА.

Результати роботи розміщені у «Заліковій книжці» —, яка розміщена в розділі «Домашня курсу» (*puc.4*). В «Заліковій книжці» можна переглянути вашу оцінку та середню оцінку по групі. Існують ще й інші критерії, такі як термін виконання, дата завершення та витрачений час, які не є обов'язковими.

Типові матеріали курсу представлено на рис. 19.

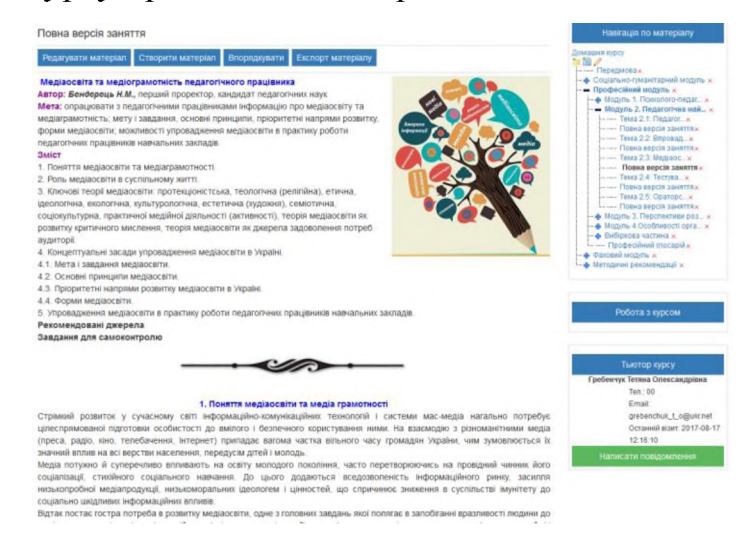

Рис.19 Типова сторінка з матеріалами курсу

# Інструкція щодо використання системи дистанційного навчання T-Learning для слухачів курсів підвищення фахової кваліфікації за дистанційною формою навчання

## Борбіт Алла Вікторівна,

завідувач відділу дистанційного навчання, викладач кафедри педагогіки, психології та менеджменту освіти КВНЗ КОР "Академія неперервної освіти"

# РЕЄСТРАЦІЯ В СИСТЕМІ T-LEARNING

Зареєструватись в системі можна використовуючи кнопку "Створити новий обліковий запис" або соціальну мережу *Facebook* та *Google* акант (*puc. 1*).

## Примітка:

• створення облікового запису можливо лише при відкритій реєстрації на

курс.

| Ім'я входу / ел.пошта | Забули ім'я або пароль?                                                                             |
|-----------------------|----------------------------------------------------------------------------------------------------|
| Пароль                | <ul> <li>Соокіез повинні бути дозволені у<br/>Вашому браузері</li> </ul>                            |
| 🔲 Запам'ятати мене    | Ви зазвичай входите з іншої сторінки<br>для того щоб попасти сюди?<br>Виберіть зі списку, звідки ви |
| Вхід                  | звичаино приходите:                                                                                 |
|                       | G Google                                                                                            |
|                       |                                                                                                    |

Рис.1 Головна сторінка системи T-Learning

На головній сторінці розміщено покрокову інструкцію для створення облікового запису (*puc.2*).

Натисніть кнопку "Створити новий обліковий запис".

У новому вікні з'явиться шаблон для створення нового облікового запису. Потрібно заповнити всі поля, які позначені зірочкою \* *(рис.3)*.

|    | Шановний користувач!!<br>Для повного доступу до курсів вам необхідно створити для себе новий обліковий запис на цьому веб-сайті.                         |
|----|----------------------------------------------------------------------------------------------------|
| 2  | Створіть сонна в составлявания дановнивши форму, що містить дані про вас.                                                                                |
| 65 | На вашу електронну пошту буде відправлено листа.                                                                                                    |
| 68 | Прочитайте лист і зверніться за посиланням, зазначеним у ньому.                                                                                          |
| *  | Обліковий запис буде підтверджено й система вас ідентифікує.                                                                                             |
| 1  | Оберіть курс, для навчання.                                                                                                    |
| a  | Тьютор курсу вас запише на курс                                                                                                    |
| n. | У вас з'явився повний доступ до курсу: з цього моменту ви будете користуватися своїм логіном (іменем<br>користувача) та паролем, щоб потралити на нього. |

# Рис.2 Покрокова інструкція реєстрації

| Ім'я входу – 📩                     | mylogin                                      |  |
|------------------------------------|----------------------------------------------|--|
|                                    | Ваш пароль повинен мати принаймні 8 символів |  |
| Пароль 🗶                           | ~~~~ 2 Q                                     |  |
| Більше інформ                      | ıaцii                                        |  |
| Електронна \star<br>пошта          | my_mail@ukr.net                              |  |
| Електронна 🛛 📩<br>пошта (повторно) | my_mail@ukr.net                              |  |
| ім'я 🛓                             | Іван                                         |  |
| Прізвище                           | Шевченко                                     |  |
| Місто                              | Біла Церква                                  |  |
|                                    |                                              |  |

### Рис.3 Створення облікового запису

#### Примітки:

- ім'я входу та пароль має бути написане виключно латиницею;
- пароль має бути не менше 8 символів;

• наявність електронної пошти, яка має бути активною. На пошту надійде

лист з підтвердженням. Без електронної скриньки робота в системі не допускається.

Після натиснення кнопки "Створити запис", з'явиться вікно (рис.4)

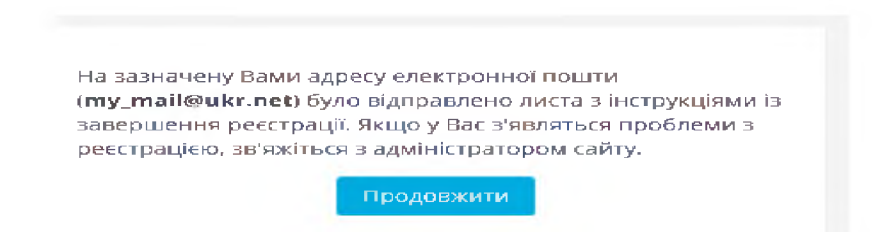

#### Рис. 4 Повідомлення про завершення реєстрації

Відповідно до даного повідомлення, потрібно переглянути свою поштову скриньку та підтвердити реєстрацію.

#### ЗАПИС НА КУРС

Зайшовши на власну сторінку, виберіть необхідний курс (рис.5)

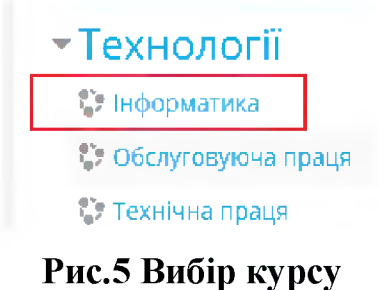

З'явиться вікно для підтвердження запиту на зарахування. Заповніть поля, виділені червоним, та натисніть кнопку "Зареєструвати мене" (рис.6).

|                   | <ul> <li>Підтвердження запиту на зараху</li> </ul> | уванн | я                                    |                 |
|-------------------|----------------------------------------------------|-------|--------------------------------------|-----------------|
|                   | Коментар                                           |       |                                      |                 |
|                   |                                                    |       |                                      |                 |
|                   | Ім'я                                               | *     | 3                                    |                 |
|                   | Прізвище                                           | *     | Студент                              |                 |
|                   | Електронна пошта                                   | 杰     | student3@online.ua                   |                 |
|                   | Показувати ел.пошту                                |       | Тільки іншим слухачам курсу 🖨        |                 |
|                   | Місто                                              | [     | м.Біла Церква                        |                 |
|                   | Країна                                             |       | Україна                              | \$              |
|                   | Часовий пояс                                       |       | Часовий пояс сервера (Європа/Київ) 🕈 |                 |
| - Додаткове       |                                                    |       |                                      |                 |
| Мобільний телефон |                                                    |       | Заре                                 | есструвати мене |

Рис.6 Підтвердження запиту на зарахування

Після чого має з'явитись повідомлення про успіше відправлення заявки на зарахування *(рис. 7)*.

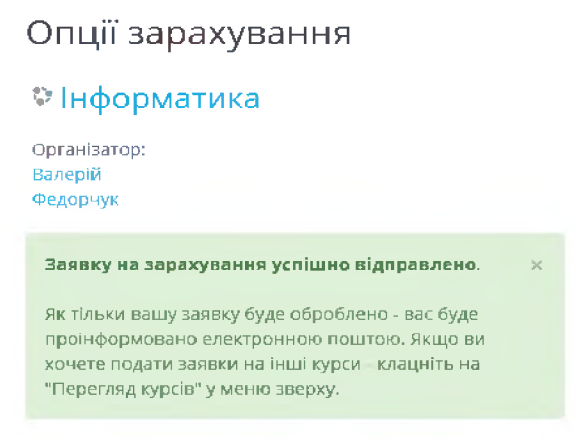

#### Рис.7 Повідомлення про зарахування

Тьютор курсу здійснює зараховання на курс. Після чого ви отримаєте лист про зарахування та доступ до матеріалів курсу.

# ВХІД ДО СИСТЕМИ

Увійти на власну сторінку можна скориставшись одним із способів:

0

1) ввівши логін / електронну адресу і пароль входу, натиснути кнопку «*Bxid*» (*1*, *puc.8*);

2) використовуючи соціальну мережу Facebook або Google акаунт, при умові, що при реєстрації використовувались дані сервіси *(2, рис.8)*.

| Ім'я входу / ел.пошта |       | Забули ім'я або пароль?                                      |
|-----------------------|-------|--------------------------------------------------------------|
| Пароль                |       | Cookies повинні бути                                         |
|                       | - 1 - | дозволені у Вашому браузері                                  |
| Запам'ятати мене      | 1     | 0                                                            |
| Вхід                  |       | Ви зазвичай входите з іншої<br>сторінки для того щоб попасти |
|                       |       | Виборіть зі списку звілии ви                                 |

Рис.8 Головна сторінка системи T-Learning

Після правильного вводу даних, потрапляєте на інформаційну сторінку курсу (*рис.9*).

| формаційна сторінка  | Претій Студент                                       |                      |                             | Про                                | кори                 | CTVB            | ача    |    |
|----------------------|------------------------------------------------------|----------------------|-----------------------------|------------------------------------|----------------------|-----------------|--------|----|
| оповна сторінка      | прени студени                                        |                      | -                           | Ouin                               | INM.                 |                 | -      |    |
| Календар             |                                                      |                      |                             | Пові                               | ідомл                | тенн            | я      |    |
| Эсобисті файли       |                                                      |                      | *                           | Упод                               | qođar                | ння             |        |    |
| Мог курси            |                                                      | ка                   |                             | Вихі                               | д                    |                 |        |    |
| Зарубіжна література | ОСТАННІ НОВИНИ<br>12 гра 09 15                       |                      | -                           | вере                               | сень                 | 201             | 7      |    |
| Математика           | Алла Вікторівна Борбіт<br>формування графіків курсів | Дя                   | RI                          | SR                                 | Mx                   | <u>л</u> х<br>1 | 20     | HA |
|                      | 26 KBI 10:47                                         | - 4                  | 5                           | 6                                  | 7                    | 8               | 9      | 10 |
|                      | Дистанційне навчання Адміністратор                   | 11                   | 12                          | 13                                 | 14                   | 15              | 16     | 17 |
|                      | Старі теми                                           | 25                   | 26                          | 27                                 | 28                   | 29              | 30     | 24 |
|                      | огляд курсу<br>Часова прима Курси                    | HES                  | на                          | АРО<br>тано                        | М<br>вна с           | есія            |        |    |
|                      | В процесі Заплановані Завершені                      | 10:0<br>» 3a         | 0<br>втра                   | , 3:00                             | D                    | ) I est         |        |    |
|                      | Зарубіжна література                                 | ыдку<br>Зару<br>Зарт | Вхі<br>рива<br>біжа<br>пра, | ідне т<br>ється<br>на літ<br>12:00 | тесту<br>13)<br>ерат | ванн<br>ура     | ія (Те | ст |

## Рис.9 Інформаційна сторінка курсу

## ОСНОВНІ ЕЛЕМЕНТИ СИСТЕМИ

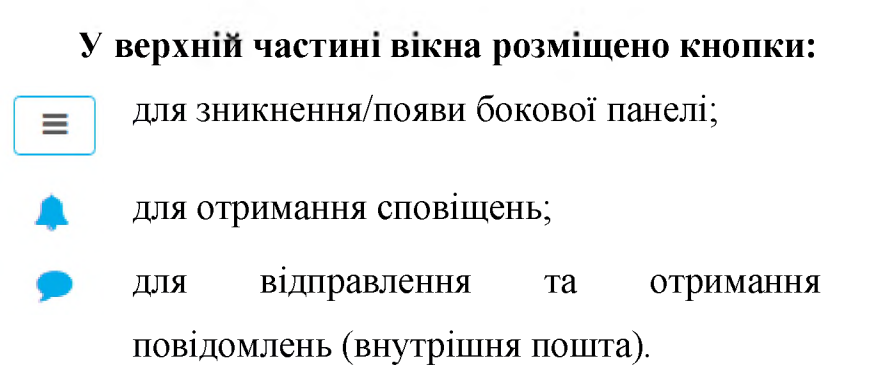

| 🗩 Студент Третій 🏼 🕵 💽  |
|-------------------------|
| 🚯 Інформаційна сторінка |
| 💄 Про користувача       |
| 🖽 Оцінки                |
| 🗩 Повідомлення          |
| 🗲 Уподобання            |
| 🗭 Вихід                 |
|                         |

- випадаючий список, з якого можна перейти до інформаційної сторінки, відомостей про користувача (прізвище, ім'я, по-батькові слухача, його фото тощо), оцінок, повідомлень, уподобань та вийти з системи.

#### Бокова панель (справа) містить:

- ✓ Інформаційну сторінку *(рис.5)*;
- ✓ Головну сторінку;
- √ Календар;

| Інформаційна сторінка |  |
|-----------------------|--|
| Головна сторінка      |  |
| Календар              |  |
| Особисті файли        |  |
| Мої курси             |  |
| Економіка             |  |
| Інфо для слухачів     |  |

≡ <sup>1</sup>T T-Learning

YKPA)

- √ Особисті файли;
- ✓ Мої курси (перехід до курсів, які відкрито для навчання)

# ІНФОРМАЦІЙНА СТОРІНКА

Інформаційна сторінка містить останні новини, оголошення, які є спільними для усіх користувачів системи та завдання, які пропонуються для виконання *(рис. 10)*. З даної сторінки є можливість відправлення файлу.

| 18 жов 21:56<br>Борбіт Алла Вікто<br><b>Реформа осві</b> т | рівна<br>и і науки                                                                                                    |                                      |                                                     |                                   |
|------------------------------------------------------------|----------------------------------------------------------------------------------------------------|--------------------------------------|-----------------------------------------------------|-----------------------------------|
| 21 вер 15:54<br>Борбіт Алла Вікт<br>Веб-конферен           | рівна<br>ції до нового навчального року                                                                                       |                                      |                                                     |                                   |
| гляд курсу                                                 |                                                                                                    |                                      |                                                     |                                   |
|                                                            | 10                                                                                                    |                                      |                                                     |                                   |
| Часова пряма                                               | Курси                                                                                                    |                                      |                                                     |                                   |
| Часова пряма                                               | Курси                                                                                                    | Сортувати за датою                   | Сортувати за курсами                                |                                   |
| Часова пряма                                               | Курси<br>Наступні 7 днів                                                                                                    | Сортувати за датою                   | Сортувати за курсами                                |                                   |
| Часова пряма                                               | Курси<br>Наступні 7 днів<br>Поточне тестування (Тест ві)<br>Натематика                                                        | Сортувати за датою<br>дериваеться з) | Сортувати за курсами<br>31 жов 00:00                | Почати тестування                 |
| Часова пряма                                               | Курси<br>Наступні 7 днів<br>Готочне тестування (тест ві)<br>Натематіка<br>Заплановані                                         | Сортувати за датою<br>церивасться з) | Сортувати за курсами<br>31 жов 00:00                | Почати тестування                 |
| Часова пряма                                               | Курсн<br>Наступні 7 днів<br>Поточне тестування (тест ві<br>Математика<br>Заплановані<br>Запдання 1.2 (80 балів)<br>Математика | Сортувати за датою<br>диривається з) | Сортувати за курсами<br>31 жов 00:00<br>1 лют 00:00 | Почати тестування<br>Здати роботу |

# Рис. 10 Інформаційна сторінка

# ГОЛОВНА СТОРІНКА

| На                 | головній | сторінці               | розміщено                                                                                                    | перелік          | ycix | курсів |
|--------------------|----------|------------------------|----------------------------------------------------------------------------------------------------|------------------|------|--------|
| <i>(puc. 11)</i> . |          |                        |                                                                                                    |                  |      |        |
|                    | Курси    | 1                      |                                                                                                    |                  |      |        |
|                    |          |                        |                                                                                                    | • Розгорнути всі |      |        |
|                    |          | формація!              |                                                                                                    |                  |      |        |
|                    | 😲 Інфі   | ормація для слухачів 🖸 | e de la companya de la companya de la |                  |      |        |
|                    | 😲 Інфі   | ормація для тьюторів   |                                                                                                    |                  |      |        |
|                    | тест     |                        |                                                                                                    |                  |      |        |
|                    | ⊸Без     | профілю                |                                                                                                    |                  |      |        |
|                    | 💱 Бібл   | іотекарі               |                                                                                                    |                  |      |        |
|                    | Пед      | агоги-організатори     |                                                                                                    |                  |      |        |
|                    | ⊸Доц     | ікільна освіта         |                                                                                                    |                  |      |        |
|                    | Вих      | ователі дошкільних нав | чальних закладів                                                                                                    |                  |      |        |
|                    | 🛟 Вих    | ователі-методисти дош  | кільних навчальних заклад                                                                                                    | ίB               |      |        |
|                    |          |                        |                                                                                                    |                  |      |        |

# Рис.11 Перелік курсів

#### Примітка.

У системі є можливість здійснити самореєстрацію на курс «Інформація для слухачів». Для цього з головної сторінки потрібно вибрати курс і натиснути «Зареєструвати мене» (рис.12).

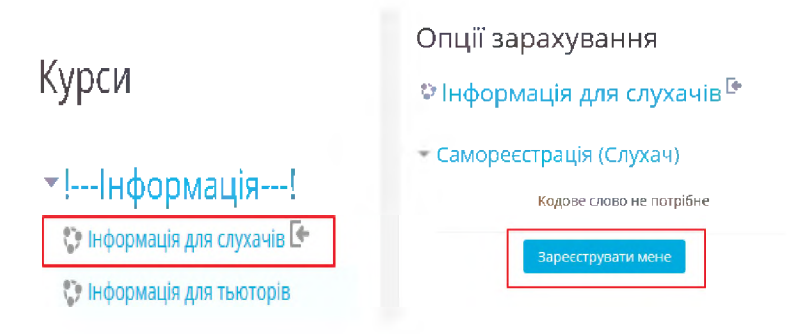

Рис. 12 Ресстрація на курс "Інформація для слухачів"

#### КАЛЕНДАР

У календарі *(рис. 13)* розміщено події, заходи, які відбуваються у даному курсі, або окремій групі з детальним описом.

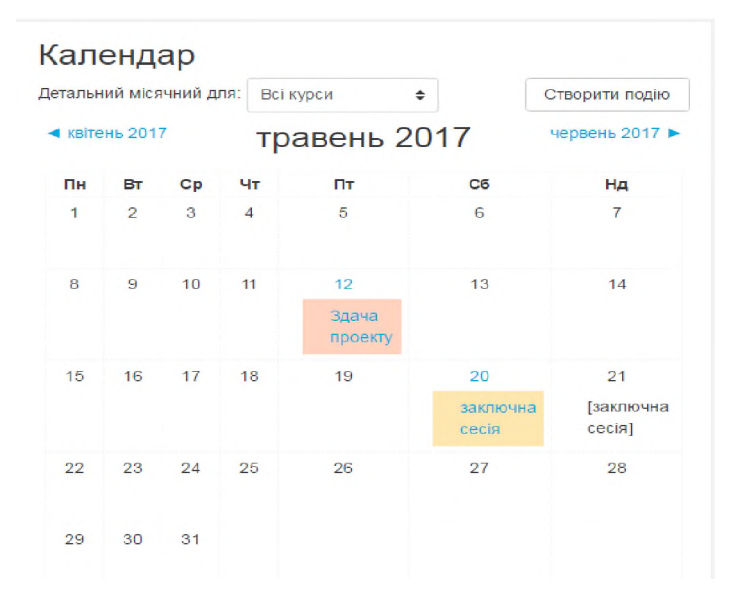

Рис.13 Сторінка календаря

У календарі є можливість самостійно створити подію, запланувати власну діяльність. Для цього потрібно натиснути кнопку *"Створити подію"* і заповнити відповідні поля *"Назва"*, *"Дата"* і натиснути *"Зберегти зміни" (рис.14)*.

| Створи    | гип   | ОДІЮ                            |
|-----------|-------|---------------------------------|
| - Основне | •     |                                 |
| Категорія | *     | Користувач 🗢                    |
| Назва     | *     |                                 |
| Опис      |       |                                 |
|           |       |                                 |
|           |       | Шлях: р Спс                     |
| Дата      | *     | 12 ф Травень ф 2017 ф 13 ф 40 ф |
| • Тривалі | сть   |                                 |
| • Повторк | овані | події                           |
|           |       | Зберегти зміни                  |

Рис.14 Створення події

# ОСОБИСТІ ФАЙЛИ

Розділ "*Особисті файли*" для розміщення власних файлів *(рис.15)*. Розмістити файл можна одним із способів:

1) використати кнопку додавання файлу 🛄;

файл можна просто перетягнути у вікно додавання файлів
 І натиснути кнопку *"Зберегти зміни"*

|                                                         |     | ≡ | Ξ. |
|---------------------------------------------------------|-----|---|----|
| » 🛅 Файли                                               |     |   |    |
| 1                                                       |     |   |    |
|                                                         |     |   | 1  |
|                                                         |     |   | 1  |
|                                                         |     |   | 1  |
| Для додавання файлів ви можете просто перетягнути їх сю | ди. |   | 1  |
|                                                         |     |   |    |
|                                                         |     |   |    |
| Зберегти зміни Скасувати                                |     |   |    |

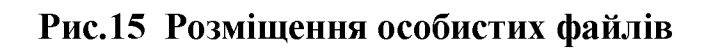

#### РОБОТА З КУРСОМ

У розділі "*Мої курси*" розміщено перелік курсів на які здійснено реєстрацію (*puc.16*)

| атематика                                                         | \$              |
|-------------------------------------------------------------------|-----------------|
| ормаційна сторінка / Мої курси / Природничо-математичні дисциплін | ни / Математика |
|                                                                   | Ваш прогрес     |
| 🖶 новини                                                          |                 |
| 💞 Вхідне тестування                                               |                 |
| Сховане від студентів                                             |                 |
| 👼 Форум (для обміну досвідом)                                     | 9               |
| Завдання для виконання                                            |                 |
| 🕒 Розміщення фото у профілі                                       | C               |
| 🛃 Завдання 1.1                                                    |                 |
| 😞 Завдання 1.2                                                    |                 |
| 😞 Завдання 1.3                                                    |                 |
| Проекти (випускні роботи)                                         | 0               |
| Опоточне тестування                                               | C               |
|                                                                   |                 |

Соціально-гуманітарний модуль

#### Рис.16 Сторінка курсу (на прикладі курсу "Математика")

Зайшовши на сторінку курсу, у вікні справа відкривається зміст курсу, а саме бібліотека навчальних матеріалів, яка структурована за модулями (соціальногуманітарний, професійний та фаховий). З даної сторінки є можливість відправити виконане завдання, проект. Для цього потрібно натиснути на відповідне завдання і завантажити файл або заархівовану папку.

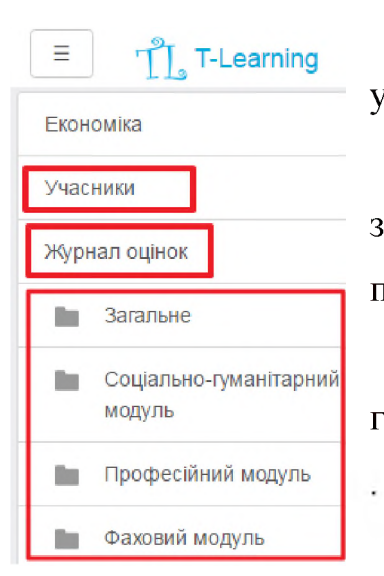

Зліва, бокове меню, яке містить:

- список *учасників* курсу, їх контакти. Інформацію про учасників можна переглянути коротку і детальну;

-журнал оцінок. До журналу оцінок потрапляють усі заходи, які оцінюються (тестування, виконання завдань, проекту);

- перехід до *навчальних матеріалів* (загальне, соціальногуманітарний модуль, професійний модуль та фаховий модуль)

#### РОБОТА У ФОРУМІ

На сторінці курсу запланованою є діяльність робота у форумі *(рис.16)*. Для цього потрібно зайти у "*Форум (для обміну досвідом)*".

Форум складається з тем для обговорення *(рис.17)*. Додавати теми для обговорення може будь-хто з учасників (організатор, тьютор, слухачі), використавши кнопку *"Додати тему для обговорення"*.

Форум (для обміну досвідом)

| Додати тему для обговорення                 |                               |            |
|---------------------------------------------|-------------------------------|------------|
| Обговорення                                 | Почато користувачем           | Відповідей |
| Результати олімпіади з математики           | Бородай Юлія                  | 3          |
|                                             | Павлівна                      |            |
| PIZA-2018                                   | 🥥 Борбіт Алла                 | 5          |
|                                             | Вікторівна                    |            |
| Об'єктивніть атестації вчителів математики. | Шарапа Світлана<br>Микопаївна | 2          |

Рис. 17. Сторінка форуму(на прикладі курсу "Математики")

Вибравши одну з тем форуму (1, *puc.18*), можна виконати наступні дії: - вступити в дискусію, натиснувши "*Bidnoвісти*" у повідомлені яке вас зацікавило (3, *puc.18*);

- перейти до іншої теми *(2, рис.18)*.

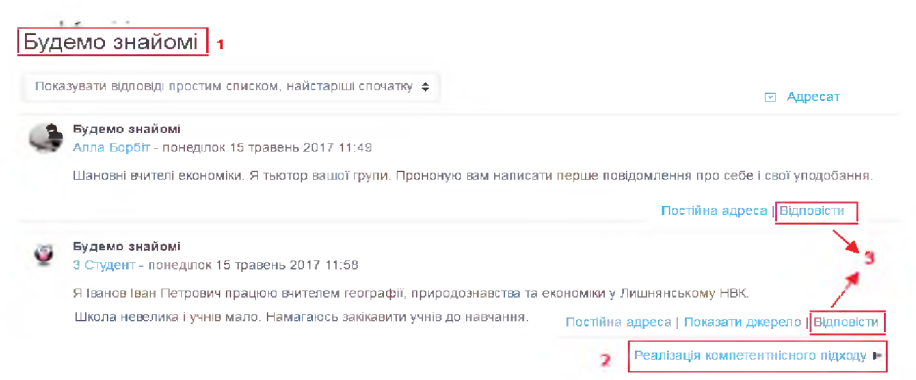

#### Рис.18 Сторінка теми форуму

#### Примітки:

- тематика має бути актуальною;
- відкривати не більше 2-х тем;
- відкриваючи нову тему, переконатись що у переліку раніше відкритих тем вона відсутня;

не відкривати теми типу «Вітання», «Зі святом».

#### ВІДПРАВЛЕННЯ МАТЕРІАЛІВ

Відправляти завдання, проекти можна з інформаційної сторінки, навчального курсу *(puc.19)*, журналу оцінок.

| 陣 Форум (для обміну досвідом)               |
|---------------------------------------------|
| Завдання для виконання                      |
| 🜏 Розміщення фото у профілі                 |
| 븛 Завдання 1.1                              |
| 🜏 Завдання 1.2                              |
| 😞 Завдання 1.3                              |
| 🧶 Проекти (вилускні роботи)                 |
| 📝 Поточне тестування                        |
| Перелік питань до кваліфікаційного екзамену |

### Рис.19. Відправлення матеріалів

Вибравши відповідне завдання або проект, з'явиться сторінка "*Cmamycy роботи*", натиснути кнопку "*Здати роботу*" (*рис. 20*). Завантажуєте/перетягуєте файл або заархівовану папку і натискаєте "*Зберегти*" (*рис. 21*).

| Статус роботи           |                                                                            |
|-------------------------|----------------------------------------------------------------------------|
| Статус роботи           | Немає спроб                                                                |
| Статус оцінення         | Не сцінено                                                                 |
| Кінцевий термін здачі   | четвер 1 лютий 2018 12:00                                                  |
| Залишилося часу         | 21 днів 10 години                                                          |
| Востание эмінено        | - 12                                                                       |
| Коментарі до відповідей | 🚯 Коментарі (0)                                                            |
| 1                       | Здати роботу<br>Надайте вашу відповідь або зробіть зміни у вашій відповіді |

Рис.20 Статус роботи

| Завантаження файлу | Макс. обсяг для нових файлів: 20Мб, макс. кіл   | ькість прикріплених файлів: 1         |
|--------------------|-------------------------------------------------|---------------------------------------|
|                    | • Фаили                                         |                                       |
|                    | Для додавання файлів ви можете просто пере      | зтягнути їх сюди.                     |
|                    | Зберегти Скасувати                              |                                       |
| Завантаження файлу | Макс, обсяг для нових файлів: 20Мб, ма          | акс. кількість прикріплених файлів: 1 |
|                    | <ul> <li>С</li> <li>▲</li> <li>Файли</li> </ul> |                                       |
|                    | Magyn_3.1. do                                   |                                       |
|                    | Зберенти Скасувати                              |                                       |

Рис.21 Завантаження матеріалів

В разі потреби, файл можна замінити. Для цього зайшовши на завдання, натиснути кнопку "*Pedazyвати мою відповідь*" (*puc.22*). Для заміни файлу попередній файл потрібно видалити або перезаписати.

#### Примітка:

перезаписуються файли, які мають одинакові імена;.

#### Статус роботи Спроба номер Це спроба 1 (дозволено спроб - 2). Статус роботи Здано на оцінення Статус оцінення Оцінено Кінцевий термін здачі четвер 1 лютий 2018 12:00 Залишилося часу 21 днів 10 години Востаннє змінено четвер 16 листопад 2017 8:41 Завантаження файлу Завдання 2.1 Гайдаєнко О.О 72 Коментарі до відповідей 🚹 Коментарі (0) Редагувати мою відповідь

Надайте вашу відповідь або зробіть зміни у вашій відповіді.

Рис.22 Завантаження матеріалів

#### ТЕСТУВАННЯ

У процесі навчання пропонуються тестові завдання, які сформовано у вхідне/вихідне та поточне тестування. Тестування розміщено на сторінці курсу *(рис. 23).* 

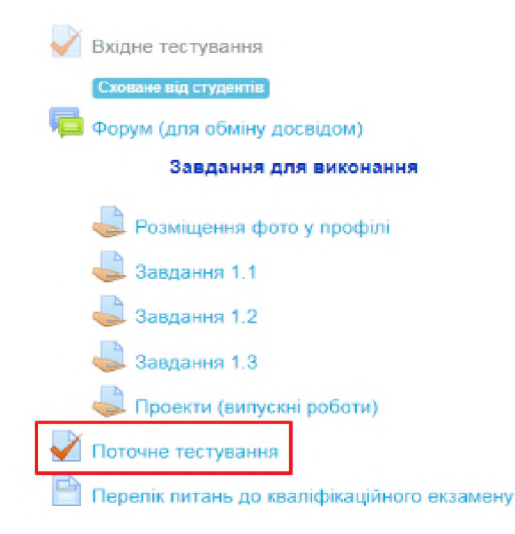

Рис.23 Сторінка курсу

Вибравши потрібне тестування, можна переглянути його характеристику, саме: кількість спроб, дата відкриття, час тестування, метод оцінювання (для тестів, які мають більше однієї спроби).

Виконати послідовно дії: натиснути "Почати тестування" (рис. 24), "Почати спробу" (рис. 25).

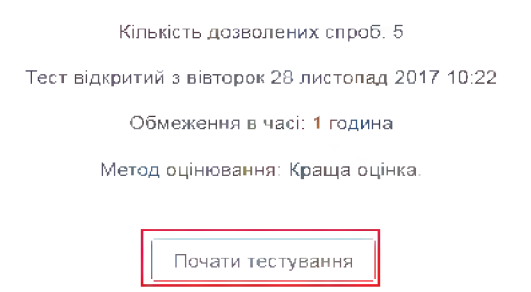

Рис. 24 Початок тестування

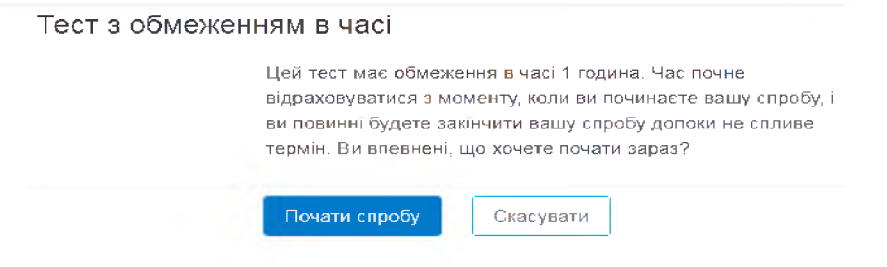

Рис. 25 Початок спроби

#### З'являється вікно першого тестового запитання (рис. 26).

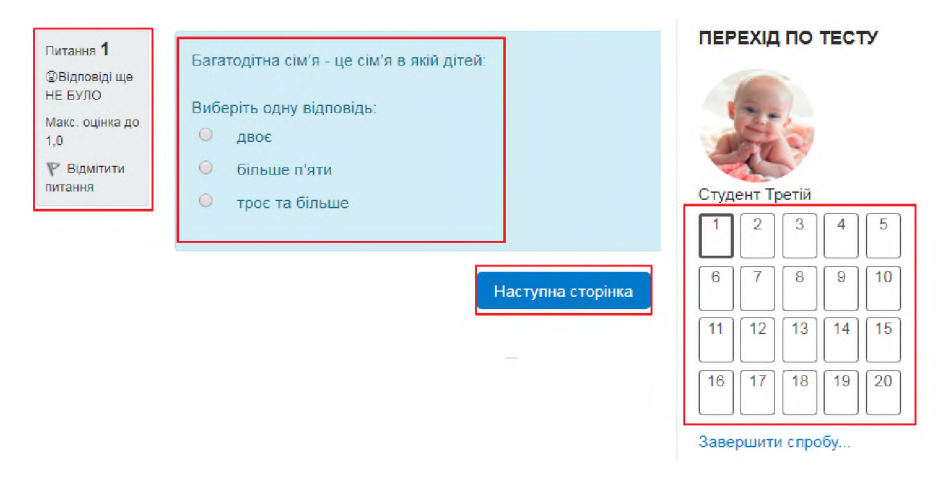

#### Рис. 26 Вікно першого тестового запитання

Зліва розміщена інформація стосовно даного питання. По центру – саме запитання. Справа – таблиця переходу по запитаннях.

При потребі тестове завдання можна відкласти (відмітити його). Для цього потрібно натиснути на прапорець, він має стати червоним *(рис. 27)*.

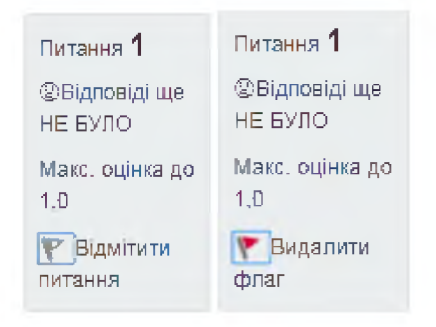

#### Рис. 27 Відмітити питання

Кнопка "*Наступна сторінка*" дає можливість перейти до наступного запитання *(рис. 26)*.

#### УЧАСНИКИ КУРСУ

Розділ **Учасники** містить список групи, у якому можна робити вибірку по прізвищу, імені *(рис. 28)*.

| м'я та по-батькові              | Bce       |       |      |   |    |      |      |                            |      |    |      |      |     |       |     |     |       |     |     |      |      |      |     |   |
|---------------------------------|-----------|-------|------|---|----|------|------|----------------------------|------|----|------|------|-----|-------|-----|-----|-------|-----|-----|------|------|------|-----|---|
| АБВГҐДЕ                         | е є ж     | 3     | 4 1  | Í | Й  | К    | Л    | М                          | Н    | 0  | П    | Ρ    | C   | Т     | У   | φ   | Х     | Ц   | Ч   | Ш    | Щ    | Ь    | ю   | я |
| Трізвище                        | Bce       |       |      |   |    |      |      |                            |      |    |      |      |     |       |     |     |       |     |     |      |      |      |     |   |
| АБВГГДЕ                         | е к       | 3 1   | 4 I  | Í | Й  | К    | Л    | М                          | Н    | 0  | П    | P    | C   | Т     | У   | Φ   | Х     | ц   | Ч   | Ш    | Щ    | Ь    | Ю   | Я |
| 1 2 »                           |           |       |      |   |    |      |      |                            |      |    |      |      |     |       |     |     |       |     |     |      |      |      |     |   |
| Прізвище / Ім'я та п<br>—       | о-батьк   | ові   | •    |   |    |      |      | Po                         | лі   |    | Г    | руг  | пи  |       |     | 0   | Ост   | анн | ій  | вхі, | д на | а ку | ypc |   |
| 👍 Борбіт Алла В                 | ікторівна | а     |      |   |    |      |      | TĿ                         | ют   | op | ŀ    | Іем  | la€ | груг  | П   | 2   | ? год | цин | и 3 | 3 xi | 3    |      |     |   |
| 🕖 Кравчук Валентина Вікторівна  |           |       |      |   |    | CJ   | пуха | ач Немає груп 12 години 43 |      |    | 43 : | 3 хв |     |       |     |     |       |     |     |      |      |      |     |   |
| 义 Овсієнко Валентина Миколаївна |           |       |      |   | CJ | пуха | aч   | H                          | Іем  | ae | груг | п    | 3   | в год | цин | и 3 | хв    |     |     |      |      |      |     |   |
| 🕦 Дунайна Вале                  | нтина М   | Іикол | аївн | a |    |      |      | CJ                         | пуха | ач | F    | Іем  | ae  | груг  | п   | 1   | 9 д   | нів | 4 r | оди  | ни   |      |     |   |

Рис. 28 Учасники курсу

Вибравши конкретного учасника можна переглянути інформацію про нього (навчальний заклад, район, контакти), відправити повідомлення або додати до своїх контактів, таким чином створивши книгу контактів *(рис. 29)*.

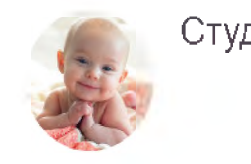

| дент Третій | 🗭 Повідомлення | 🖪 Додати до своіх контактів |
|-------------|----------------|-----------------------------|
|-------------|----------------|-----------------------------|

Рис. 29. Сторінка учасника курсу

### ЖУРНАЛ ОЦІНОК

У журналі оцінок розміщено основні види діяльності, які оцінюються і загальна оцінка за курс *(рис. 30)*. По кожному виду роботи можна переглянути оцінку, її порядок та якою є середня оцінка у курсі.

| Елемент оцінювання            | Оцінка | Порядок | Середня оцінка |
|-------------------------------|--------|---------|----------------|
| Математика                    |        |         |                |
| 🍛 Поточне тестування          | -      | -       | -              |
| 🚐 Завдання 1.1 (80 балів)     | 55,0   | 3/27    | 65,0           |
| 🖨 Завдання 1.2 (80 балів)     | -      | -       | 56,7           |
| 🝶 Завдання 1.3 (40 балів)     | -      | -       | -              |
| 🜉 Проекти (випускні роботи)   | -      | -       | -              |
| 💐 Розміщення фото у профілі   | 5,0    | 1/27    | 4,4            |
| 🖶 Форум (для обміну досвідом) | e e l  | -       | 5,0            |
| ∑ Загальне за курс            | 60,0   | 5/27    | 35,5           |

#### Рис. 30. Журнал оцінок

# РОБОТА З ПОВІДОМЛЕННЯМИ

Для роботи з повідомленнями у верхній частині розміщено значок Натиснувши на нього, відкриється вікно з повідомленнями, які надійшли *(рис. 31)*.

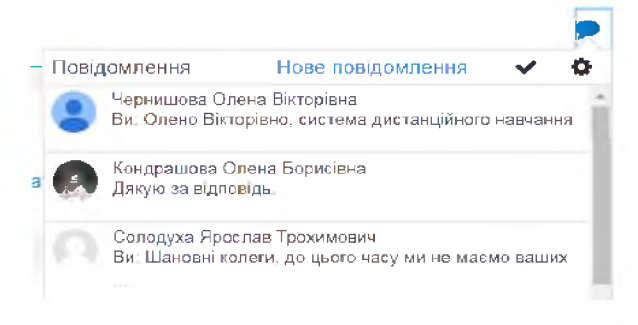

Рис. 31. Вікно отриманих повідомлень

Для відправлення повідомлень натиснути на напис "*Нове повідомлення*" (*рис.* 32).

| Повідомлен       | ння                  |              |                                     |
|------------------|----------------------|--------------|-------------------------------------|
| Шукати повідомле | ння                  | Видалити все | Виберіть повідомлення для видалення |
| Немає нових г    | ювідомлень           |              |                                     |
| Повідомлення     | <b>е</b><br>Контакти |              | Видалити вибрані повідомлення       |

Рис. 32. Відправлення повідомлень

Для відправлення повідомлення потрібно знайти потрібний контакт. Пошук контактів можна здійснювати по прізвищу, імені, по-батькові *(рис. 33)*. Вибравши із запропонованих потрібний контакт, з'явиться вікно для написання повідомлення *(рис. 34)*. Після чого потрібно натиснути *"Надіслати"*.

Повідомлення

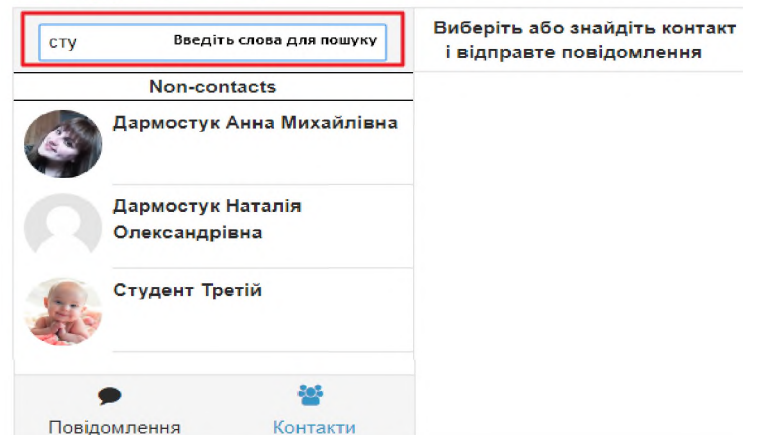

Рис. 33 Пошук контакту

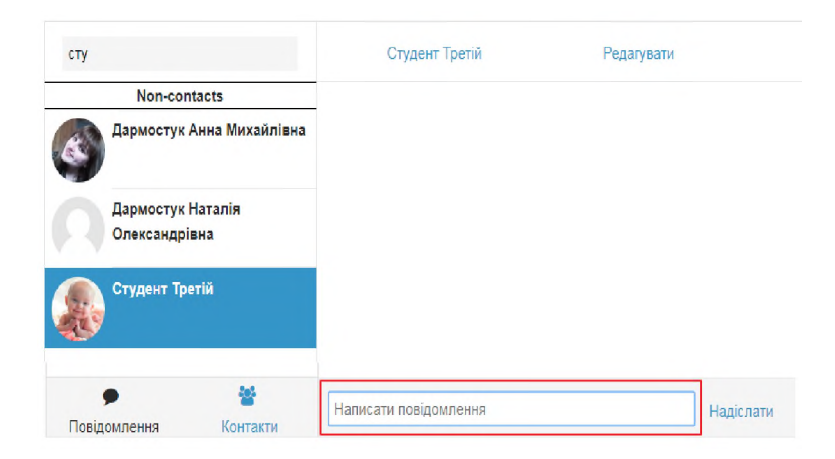

Рис. 34 Відправлення повідомлення

# Оброблення результатів курсів підвищення кваліфікації за дистанційною формою навчання

Щоб забезпечити якісно дистанційну освіту, визначити сформованість фахових компетентностей та рівень володіння інформаційно-комунікаційних технологій, скоригувати діяльність слухачів під час навчального процесу, проводиться діагностика на початку та по закінченню курсів.

Діагностичним інструментарієм є вхідне та вихідне анкетування. (додаток 4). Під час вхідного анкетування ми досліджуємо за яких умов до нас приїхали на навчання слухачі, які мають знання, уміння, навички, на якому рівні сформовані інформаційно-комунікаційні компетентності. Під час вихідного анкетування ми можемо порівняти на скільки зросли чи залишилися сталими їхні знання, уміння та компетентності.

Оброблення результатів відбувається за такими етапами:

• порівняльний аналіз кількості слухачів за три останніх роки;

• збір даних кількості слухачів поточного року за однією, за двома та за трьома спеціальностями;

• загальний збір даних кількості слухачів поточного року по районах, містах, областях та за напрямами підготовки;

• аналіз результатів роботи груп по активності під час навчального процесу;

• аналіз балів слухачів щодо комфортність навчання на курсах та роботи в системах дистанційного навчання;

• порівняльний аналіз рівня володіння комп'ютером педагогічними працівниками на початку курсів та по їх завершенню;

• аналіз даних слухачів щодо професійних вмінь та навичок, які сформувались у них під час навчання;

• аналіз оцінок слухачів щодо відповідності тематики навчальних занять професійним потребам, корисності, доступності, практичної цінності викладеного матеріалу та можливості його використання;

• аналіз даних щодо активності роботи слухачів у форумі;

• порівняльний аналіз вхідного та вихідного тестування знань слухачів.

#### Висновки

Характерною ознакою сучасності є факт того, що повноцінність життя людини залежить не лише від задоволення її матеріальних потреб, а що дуже важливо, наявності достатнього освітнього рівня. Для сучасної людини неперервне навчання стає нагальною потребою і на перше місце виходить проблема постійного вдосконалення професійного рівня кожного, що є гарантом успішності кар'єри, утвердження статусу особистості в суспільстві та власного "я".

У педагогічних працівників, навчання для яких протягом усього життя є цілком зрозумілою необхідністю, післядипломна освіта виступає могутнім стимулом і фактором духовного оновлення дає змогу їм бути в постійному творчому пошуку, стані відкритості та спрямованості в майбутнє.

В той же час повинні бути створені умови при яких педагог може реалізувати свою потребу в постійному навчанні та розвитку.

Представлена модель дистанційного навчання запроваджена в інституті з 2005 року. Дистанційна форма навчання педагогічним працівникам:

- *дає можливість займатися* в зручний для слухача час, працювати за індивідуальним графіком; в зручному місці (вдома, на роботі тощо); у темпі, прийнятному для слухача;
- 2) надає можливість постійно отримувати практичну і методичну допомогу, інформаційну підтримку співробітників інституту;
- 3) забезпечує: надійність і простоту навчання; відкритість процесу навчання; оволодіння інформаційно-комунікаційними технологіями; використання можливостей телекомунікаційних комп'ютерних технологій.

Підхід до навчання, орієнтований на особистий результат, робить необхідним і можливим перехід від режиму «нас навчають» (або «нам пояснюють»), в режим самостійного навчання.

Аналізуючи результати роботи курсів підвищення фахової кваліфікації за дистанційною формою навчання, можна стверджувати, що за рахунок вмотивованої самоосвіти можна отримати результати не гірші, а в деяких випадках і кращі в порівнянні з очною формою навчання. Вчителі, які мають потребу в отриманні

нових знань та мають доступ до якісних інформаційних ресурсів, можуть навчатися самостійно, навіть якщо виникає необхідність отримання додаткових консультацій. Практика доводить, що в результаті використання дистанційної форми навчання активність педагогічної взаємодії значно підвищується.

Дистанційне навчання в післядипломній педагогічній освіті відповідає існуючим формам і методам навчання, доповнюючи їх на інноваційними підходами, дає змогу значною мірою реалізувати неперервність навчання педагогічних кадрів і є унікальною можливістю для професійного зростання та навчання на відстані.

#### Список використаних джерел

 Положення про дистанційне навчання № 703/23235 від 30 квітня 2013 р. [Електронний ресурс]. – Режим доступу : <u>http://zakon0.rada.gov.ua/laws/show/z0703-13</u>

2. Закон України про освіту. [Електронний ресурс]. – Режим доступу : <u>http://zakon3.rada.gov.ua/laws/show/2145-19</u>

3. Закон України про вищу освіту. [Електронний ресурс]. – Режим доступу : <u>http://zakon0.rada.gov.ua/laws/show/1556-18</u>

4. Закон України про Концепцію Національної програми інформатизації [Електронний ресурс]. – Режим доступу : <u>http://zakon2.rada.gov.ua/laws/show/75/98-</u> %D0%B2%D1%80

5. Вимоги до вищих навчальних закладів та закладів післядипломної освіти, наукових, освітньо-наукових установ, що надають освітні послуги за дистанційною формою навчання з підготовки та підвищення кваліфікації фахівців за акредитованими напрямами і спеціальностями. [Електронний pecypc]. – Режим доступу : <u>https://moodle.org/mod/folder/view.php?id=8190</u>

6. Що таке Moodle. [Електронний ресурс]. – Режим доступу : <u>https://moodle.org/mod/page/view.php?id=8174</u>

7. Система електронного навчання ВНЗ на базі MOODLE: Методичний посібник / Ю. В. Триус, І. В. Герасименко, В. М. Франчук // За ред.Ю. В. Триуса. – Черкаси. – 220 с.

8. АТиtor. Матеріал з Вікіпедії — вільної енциклопедії. [Електронний ресурс]. – Режим доступу : <u>https://uk.wikipedia.org/wiki/ATutor</u>

9. Літовка О. П. Тьюторство як професійно-педагогічна позиція майбутнього вчителя / О. П. Літовка // Сучасні педагогічні технології підготовки майбутніх учителів в умовах ступеневої освіти : матеріали регіон. наук.-практ. конф. – Стаханов : ДЗ "ЛНУ імені Тараса Шевченка", 2013. – С. 202 – 208.

10.Чорна О. А. Стратегії організації електронного навчання у британськихBH3[Електронний ресурс].–Режим доступу:<a href="http://bo0k.net/index.php?p=achapter&bid=8983&chapter=1">http://bo0k.net/index.php?p=achapter&bid=8983&chapter=1</a>

#### Інформація про авторський колектив

*Борбіт Алла Вікторівна*, завідувач відділу дистанційного навчання, викладач кафедри педагогіки, психології та менеджменту освіти КНЗ КОР "Київський обласний інститут післядипломної освіти педагогічних кадрів".

*Костінська Оксана Леонідівна*, методист відділу дистанційного навчання, КНЗ КОР "Київський обласний інститут післядипломної освіти педагогічних кадрів".

*Мазуркевич Ірина Валеріївна*, методист відділу дистанційного навчання, викладач кафедри природничо-математичних дисциплін і технологій КНЗ КОР "Київський обласний інститут післядипломної освіти педагогічних кадрів".

### Додатки

#### Додаток 1

#### Вимоги до оформлення направлення

При оформленні направлення слід вказати:

- форму курсів підвищення кваліфікації;
- основну спеціальність;
- додаткові спеціальності (максимум 2);
- повний термін навчання (з початку настановної сесії до кінця заключної);
- займану посаду.

Направлення завіряється підписом і печаткою керівника закладу чи установи, яка направляє на курси.

#### Зразок оформлення направлення

#### НАПРАВЛЕННЯ №\_\_\_\_

на курси підвищення фахової кваліфікації за дистанційною формою навчання для

|      |         | (основна спеціальність)                             |   |
|------|---------|-----------------------------------------------------|---|
| (дод | атково: |                                                     | ) |
|      |         | (додаткові спеціальності)                           |   |
| 3 "  |         | 20року до ""20року направляється                    |   |
|      |         | (прізвище, ім'я, по батькові)                       |   |
| _    |         | (спеціальність за дипломом, серія і номер)          |   |
| _    |         | (займана посада та повна назва навчального закладу) |   |
|      | М.П.    |                                                     |   |

Керівник закладу освіти \_\_\_\_\_ / \_\_\_\_

# ПРОГРАМА

# освітньої діяльності підвищення фахової кваліфікації вчителів хімії за дистанційною формою навчання

# I. Інформаційний блок

Пояснювальна записка Кваліфікаційні вимоги Методичні рекомендації щодо організації самостійної роботи вчителів хімії

# II. Змістовий блок

# Соціально-гуманітарний блок

# Модуль 1. Філософія освіти

Тема 1.1. Освіта в системі сучасних філософських концепції

Тема 1.2. Сучасна інтерпретація культури й світу цінностей

Тема 1.3. Стан та подальші перспективи філософії освіти в період постмодерну

# Модуль 2. Організаційно-методичне забезпечення освіти

Тема 2.1. Моніторинг якості освіти як інструмент освітньої політики

Тема 2.2. Основи сучасного ділового мовлення

Тема 2.3. Правові та організаційні питання безпеки життєдіяльності й охорони здоров'я

Тема 2.4. Соціально-правові основи захисту дитинства

Тема 2.5: Соціалізація як предметна основа педагогічної соціалізації

# Модуль 3 (варіативний). Історія освіти

Тема 3.1. Освіта та особливості релігійних процесів у сучасній Україні

Тема 3.2. Місце та роль України в сучасному світі

Тема 3.3. Історія української освіти в контексті євроінтеграції

# Модуль 4 (варіативний). Правовий захист

Тема 4.1. Розвиток освіти на засадах демократії та забезпечення прав людини в Україні

Тема 4.2. Юридична відповідальність та правовий захист учителя

# <u>Професійний блок</u>

# Модуль 1. Психолого-педагогічні основи організації навчально-виховного процесу

Тема 1.1: Психологічні основи взаємодії педагогів і батьків

Тема 1.2: Психологічні аспекти взаємодії вчителя з учнями схильними до агресивності

Тема 1.3: Особливості роботи вчителя з учнями схильними до виявів гіперактивності у процесі взаємодії

Тема 1.4: Психолого-педагогічний супровід адаптаційних періодів

Тема 1.5: Попередження і подолання конфліктів в освітніх організаціях

Тема 1.6: Форми прояву порушень поведінки у підлітків

# Модуль 2. Педагогічна майстерність

Тема 2.1: Педагогічна майстерність як основа професійного розвитку педагогічного працівника

Тема 2.2: Впровадження хмарних технологій у навчальну діяльність

Тема 2.3: Медіаосвіта та медіаграмотність педагогічного працівника

Тема 2.4: Тестування як інноваційний метод вимірювання предметних компетентностей учнів

Тема 2.5: Ораторське мистецтво як складова загальної педагогічної майстерності *Модуль 3. Перспективи розвитку освіти в Україні* 

Тема 3.1: Компетентнісний підхід в освіті та педагогічні вимоги до організації сучасних навчальних занять

Тема 3.2: Сучасні тенденції розвитку системи освіти в Україні

Тема 3.3: Інновації у вітчизняній і зарубіжній освіті

Тема 3.4: Кращі педагогічні практики: розроблення, експертиза, упровадження *Модуль 4. Особливості організації навчально-виховного процесу в сучасних умовах* 

Тема 4.1: Основні підходи до організації виховної роботи

Тема 4.2: Система роботи навчального закладу з батьками та громадою

Тема 4.3: Питання теорії організації виховної роботи в навчальному закладі

Тема 4.4: Психолого-педагогічні аспекти навчання та розвитку обдарованої дитини

# Модуль 5 (варіативний). Інклюзивна освіта

Тема 5.1: Інклюзивна освіта: сутність, особливості, упровадження

Тема 5.2: Посада асистента вчителя в українському законодавстві: основні функції, завдання, необхідні компетентності

Тема 5.3: Класний журнал

Тема 5.4: Система корекційно-реабілітаційної роботи з дітьми із затримкою психічного розвитку

# Модуль 6 (варіативний). Технологічні аспекти навчання

Тема 6.1: Активні методи, прийоми і форми організації навчальної діяльності учнів

Тема 6.2: Інтерактивні технології навчання

Тема 6.3: Розробка та реалізація авторської методичної системи

# Модуль 7 (варіативний). Профільне навчання

Тема 7.1: Організація навчально-пізнавальної діяльності учнів у профільній школі

Тема 7.2: Профільна школа як засіб диференціації та індивідуалізації навчання

# Фаховий блок

# Модуль 1. Організація навчального процесу

Тема 1.1: Навчально-методичне забезпечення викладання курсу хімії в закладах загальної освіти

Тема 1.2: Профільна школа як засіб диференціації та індивідуалізації навчання

Тема 1.3: Контроль як важлива умова підвищення ефективності освітнього процесу

- Тема 1.4: Екологічна складова змісту шкільної хімічної освіти
- Тема 1.5: Шкільний хімічний учнівський експеримент

Тема 1.6: Підготовка учнів до зовнішнього незалежного оцінювання з хімії

Тема 1.7: Розвиток ключових компетентностей учнів на основі проектних технологій

Тема 1.8: Організація науково-дослідницької діяльності учнів у системі малої академії наук

# Модуль 2. Сучасна хімічна наука

Тема 2.1: Сучасна хімічна наука і промисловість

Тема 2.2: Сучасна хімічна термінологія та номенклатура, застосування міжнародної системи одиниць

# Модуль 3. Методика викладання хімії

Тема 3.1: Формування системи понять під час викладання хімії

Тема 3.2: Методика розв'язування розрахункових задач з хімії

Тема 3.3: Методика розв'язування олімпіадних задач з хімії

Тема 3.4: Науково-методичні засади вивчення реакцій окиснення-відновлення в шкільному курсі хімії

# Модуль 4. Теорія хімії

Тема 4.1: Хімічні процеси

- Тема 4.2: Основи аналітичної хімії
- Тема 4.3: Основи біоорганічної хімії
- Тема 4.4: Хімія високомолекулярних сполук

# Ш. Контрольно-узагальнюючий блок

Перелік орієнтовних запитань до кваліфікаційного екзамену

Орієнтовна тематика творчих робіт та проектів

Методичні рекомендації щодо виконання творчих робіт та авторського проекту

# ІНДИВІДУАЛЬНИЙ ПЛАН

# підвищення фахової кваліфікації за дистанційною формою навчання

| Слухача (П.І.П.)             |        |                    |          |  |
|------------------------------|--------|--------------------|----------|--|
| Спеціальність (основна)      |        |                    |          |  |
| Спеціальність (додаткова)    |        |                    |          |  |
| Спеціальність (додан         | пкова) |                    |          |  |
|                              | ,      | Дані слухача       |          |  |
| Місце роботи, район          |        |                    |          |  |
| Контакти                     |        |                    |          |  |
| мобільний тел.               |        |                    |          |  |
| E-mail                       |        |                    |          |  |
|                              | Темати | ка випускних робіт |          |  |
| Випускна робота 1_           |        |                    |          |  |
|                              |        |                    |          |  |
| Випускна робота 2            |        |                    |          |  |
| Випускна робота 3 _          |        |                    |          |  |
|                              | Пото   | Пізано             | птп      |  |
| керівник<br>випускної роботи | дата   | шдиис              | 11.1.11. |  |
| Керівник<br>випускної роботи | Дата   | Підпис             | П.І.П.   |  |
| Керівник<br>випускної роботи | Дата   | Підпис             | П.І.П.   |  |

# План-графік курсів підвищення кваліфікації

| N⁰  | Заходи                                 | Дата                | Вид                        |  |  |
|-----|----------------------------------------|---------------------|----------------------------|--|--|
| 3/п |                                        |                     |                            |  |  |
|     | I етап – Організаційн                  | но-настановна сесія | (2 дні очно)               |  |  |
| 1.  | Аудиторні заняття                      |                     | лекції, практичні тренінги |  |  |
| 2.  | Вхідний контроль (екзамен)             |                     | тестування                 |  |  |
| 3.  | Узгодження тем випускних               |                     | консультації               |  |  |
|     | робіт з керівниками                    |                     |                            |  |  |
|     | II етап – Керована самос               | тійна робота слухач | а (дистанційно)            |  |  |
| 4.  | *Аудиторні заняття                     |                     | лекції, практичні тренінги |  |  |
|     | (2 дні очно для слухачів, які          |                     |                            |  |  |
|     | мають додаткові                        |                     |                            |  |  |
|     | спеціальності)                         |                     |                            |  |  |
| 5.  | Самостійне опрацювання                 |                     | самостійна робота          |  |  |
|     | навч. матеріалу                        |                     |                            |  |  |
| 6.  | Написання і захист випускних           |                     | самостійна робота,         |  |  |
|     | робіт                                  |                     | консультації               |  |  |
| 7.  | Обмін досвідом роботи                  |                     | форум                      |  |  |
| 8.  | Виконання практичних                   |                     | самостійна робота          |  |  |
|     | завдань                                |                     |                            |  |  |
| 9.  | Поточний контроль                      |                     | тестування                 |  |  |
|     | (самоперевірка)                        |                     |                            |  |  |
| 10. | Відправлення матеріалів                |                     |                            |  |  |
|     | III етап – Заключна сесія (2 дні очно) |                     |                            |  |  |
| 11. | Аудиторні заняття                      |                     | лекції, практичні заняття, |  |  |
|     |                                        |                     | тренінги                   |  |  |
| 12. | Вихідний контроль (екзамен)            |                     | тестування                 |  |  |
| 13. | Конференція                            |                     | семінар                    |  |  |

Слухач

(підпис)

\_\_\_\_\_

Тьютор

(підпис)

П.І.П

Додаток 4

#### Анкета

#### слухача курсів підвищення кваліфікації за дистанційною формою навчання

(вхідне діагностування)

- 1. Укажіть основну спеціальність, за якою Ви проходите курси\_
- 2. Укажіть додаткові спеціальності, з яких Ви проходите курси\_\_\_\_\_
- 3. Прізвище, ім'я, по-батькові
- Район (місто)\_\_\_\_
- 5. Вкажіть назву навчального закладу в якому Ви працюєте
- 6. Номер мобільного телефону\_\_\_\_\_
- 7. E-mail
- 8. Число, місяць, рік народження
- 9. Кваліфікаційна категорія (або тарифний розряд)\_\_\_\_\_, педагогічне звання\_\_\_\_\_
- 10. Педагогічний стаж\_\_\_\_\_ та стаж роботи за фахом, за яким проходите курси\_\_\_\_\_
- 11. Рік і назва навчального закладу, який закінчили\_\_\_\_\_
- 12. Спеціальність за дипломом\_
- 13. Рік та місце проходження останніх курсів підвищення кваліфікації
- 14. Чи були ви слухачем курсів підвищення кваліфікації за дистанційною формою навчання?

| так |  |
|-----|--|
| ні  |  |

15. Чому Ви вирішили підвищувати кваліфікацію за дистанційною формою навчання? Виберіть із запропонованого 1-2 найвагоміші чинники.

| зручність;                             |  |
|----------------------------------------|--|
| раціональне використання часу;         |  |
| сімейні обставини;                     |  |
| стан здоров'я;                         |  |
| апробування нової технології навчання; |  |
| професійне удосконалення;              |  |
| не пройдені курси з деяких фахів;      |  |
| не мали права вибору;                  |  |
| тощо                                   |  |

16. Чи були Ви поінформовані про особливості проходження курсів за дистанційною формою навчання (*так*, *ні*, *частково*) і ким?

17. Оцініть свій рівень користування комп'ютером (виберіть із запропонованого)

| працюю з пакетом програм Microsoft Office; |  |
|--------------------------------------------|--|
| працюю в Інтернеті;                        |  |

працюю з електронною поштою;

Використовую хмарні сервіси

18. Яке технічне забезпечення наявне у навчальному кабінеті (виберіть із запропонованого)?

| відсутнє;                 |  |
|---------------------------|--|
| підключення до інтернету; |  |
| комп'ютер;                |  |
| проектор;                 |  |
| телевізор;                |  |
| мультимедійна дошка;      |  |
| ксерокс;                  |  |
| принтер;                  |  |

19. Які теми Ви пропонуєте для обговорення у групі або яким досвідом роботи Ви можете поділитись з колегами?

Дякуємо за заповнення анкети! Разом з Вами ми стаємо кращими!

#### Анкета слухача курсів підвищення кваліфікації за дистанційною формою навчання

| 1. | Оцініть результативність навчання по 5-бальній   | 1 | 2 | 3 | 4 | 5 |
|----|--------------------------------------------------|---|---|---|---|---|
|    | шкалі щодо:                                      | 1 | 4 | 3 | - | 5 |
|    | - відповідності тематики навчальних занять       |   |   |   |   |   |
|    | професійним потребам;                            |   |   |   |   |   |
|    | - корисності та доступності викладеного          |   |   |   |   |   |
|    | матеріалу;                                       |   |   |   |   |   |
|    | - практичної цінності матеріалу, можливості його |   |   |   |   |   |
|    | використання;                                    |   |   |   |   |   |
|    | - ефективності спілкування у форумі;             |   |   |   |   |   |
|    | - зворотнього зв'язку з тьютором;                |   |   |   |   |   |
|    | - зворотнього зв'язку з керівником проекту;      |   |   |   |   |   |
|    | - комфортності навчання;                         |   |   |   |   |   |
|    | - власного рівня користування комп'ютером після  |   |   |   |   |   |
|    | навчання на дистанційному курсі;                 |   |   |   |   |   |
|    | - зручності роботи в даному середовищі;          |   |   |   |   |   |
|    |                                                  | 1 | 1 | 1 | 1 |   |

(вихідне діагностування)

**2.** Які професійні вміння та навички сформувалися у Вас під час навчання на курсах (виберіть два найбільш вагоміші варіанти):

| підготовлення та оформлення матеріалів для атестації; |
|-------------------------------------------------------|
| обмін досвідом роботи;                                |
| користування комп'ютером;                             |
| вдосконалення професійних знань, умінь і навичок;     |
| самоорганізованість, самоосвіта.                      |

3. Ваші побажання щодо удосконалення курсів дистанційної форми навчання:

4. Якої методичної допомоги очікуєте від працівників Академії? (Надати конкретні пропозиції).

Дякуємо за заповнення анкети! Разом з Вами ми стаємо кращими!